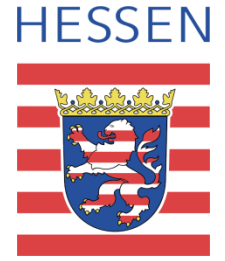

# Zentrales elektronisches Schutzschriftenregister

Das Onlineformular zur Einreichung und Rücknahme von Schutzschriften

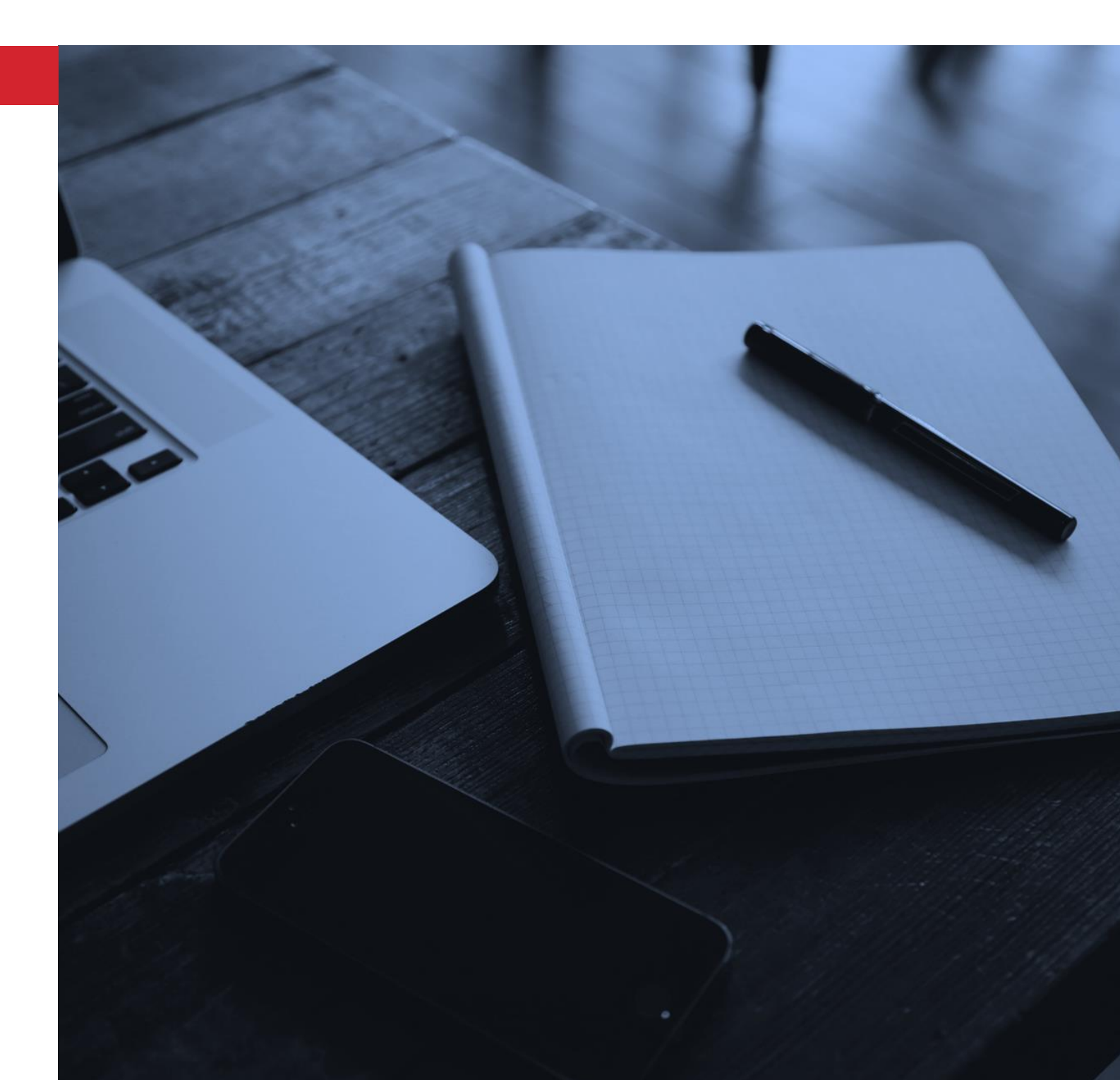

# Dokumentinformationen

Dokumentbezeichnung: Handbuch ZSSR-Recherche Version 2.0

Letzte Bearbeitung: 11.08.2022

#### Änderungshistorie:

| Datum      | Bemerkungen                                                                                   | Bearbeiter |
|------------|-----------------------------------------------------------------------------------------------|------------|
| 11.08.2022 | Ergänzung zum Kapitel<br>7.1.2 - Hinweis "Einfügen<br>Strukturdatensatz in beA-<br>Nachricht" | Broschke   |

| Bildnachweis: | - |
|---------------|---|
|---------------|---|

Titelbild

Negative Space / StockSnap.io / CC0

# Inhaltsverzeichnis

| 1 Einleitung und Aufruf des Onlineformulars                  | 4  |
|--------------------------------------------------------------|----|
| 2 Technische Rahmenbedingungen                               | 6  |
| 3 Zulässige Dateiformate                                     | 6  |
| 4 Formularvariante und gewünschte Ausprägung wählen          | 7  |
| 5 Erfassung der Beteiligten                                  | 8  |
| 5.1 Antragsgegner und Geschäftszeichen                       | 8  |
| 5.2 Prozessbevollmächtigte                                   | 9  |
| 5.3 Antragsteller                                            | 12 |
| 6 Erfassung des Streitgegenstands                            | 13 |
| 7 Hinzufügen von Anlagen und Abschließen                     | 14 |
| 7.1 Ausprägung "XJustiz-Download"                            | 14 |
| 7.1.1 Einreichung der Schutzschrift via EGVP                 | 17 |
| 7.1.2 Einreichung der Schutzschrift via beA                  | 22 |
| 7.1.3 Einreichung der Schutzschrift via DE-Mail              | 27 |
| 7.1.4 Einreichung der Schutzschrift via eBO                  | 30 |
| 7.1.5 Rückmeldung des Systems (Einreichung via beA und EGVP) |    |
| 7.2 Ausprägung "Elektronischer Versand"                      |    |
| 8 Rücknahme einer bereits eingereichten Schutzschrift        |    |

## 1 Einleitung und Aufruf des Onlineformulars

Um die Antragstellung im Zentralen Schutzschriftenregister (ZSSR) zu vereinfachen, wurden Online-Formulare zur Verfügung gestellt, welche es erlauben, die XJustiz-Datensätze zur Einreichung und zur Rücknahme einer Schutzschrift zu erstellen und diese zusammen mit der Schutzschrift und ihren Anlagen über das sogenannte WebControl oder eigene OSCI-Software (z.B. EGVP, beA und De-Mail) an das EGVP-Postfach des zentralen Schutzschriftenregisters zu versenden.

Das Onlineformular erreichen Sie über folgende Portale:

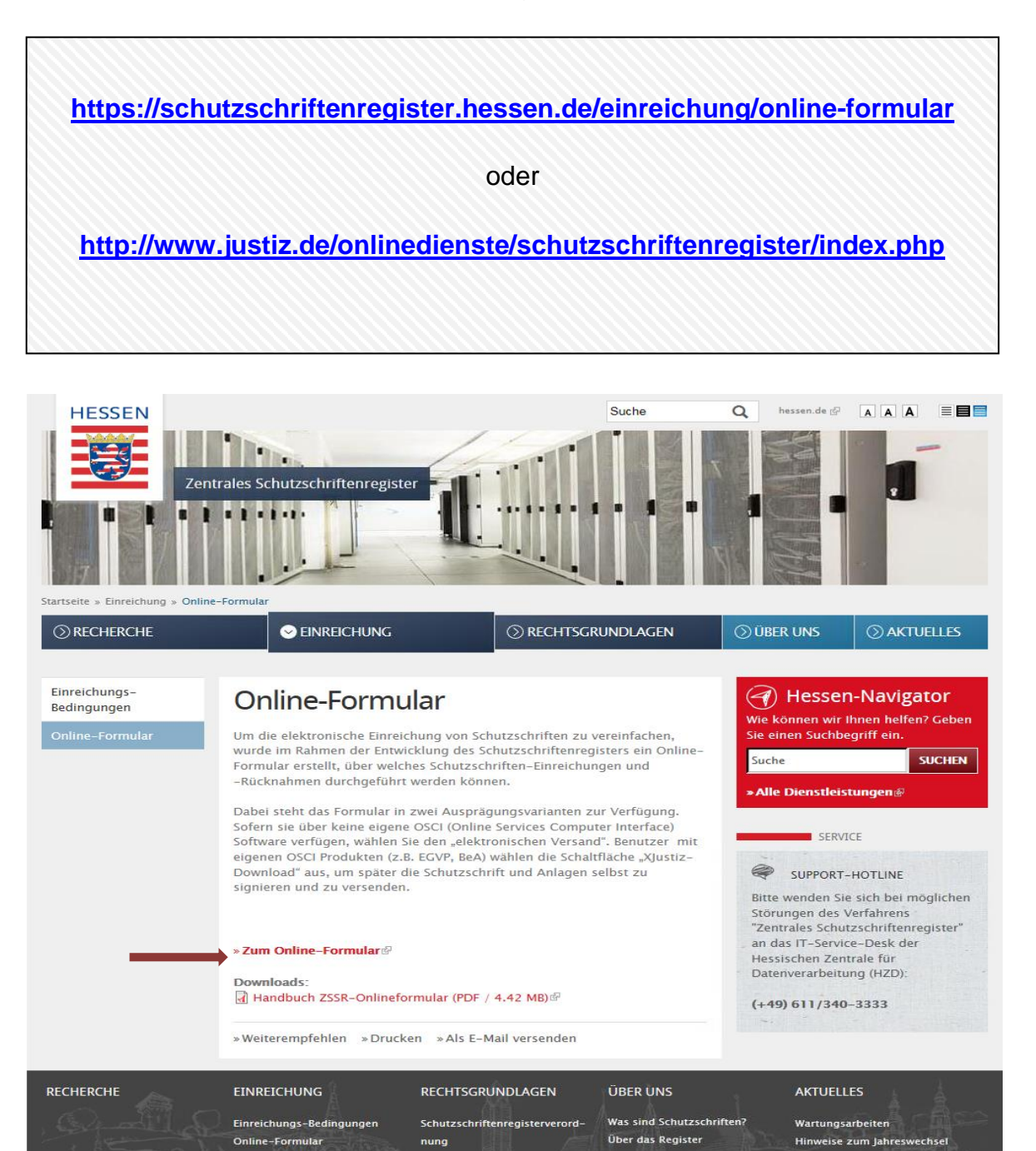

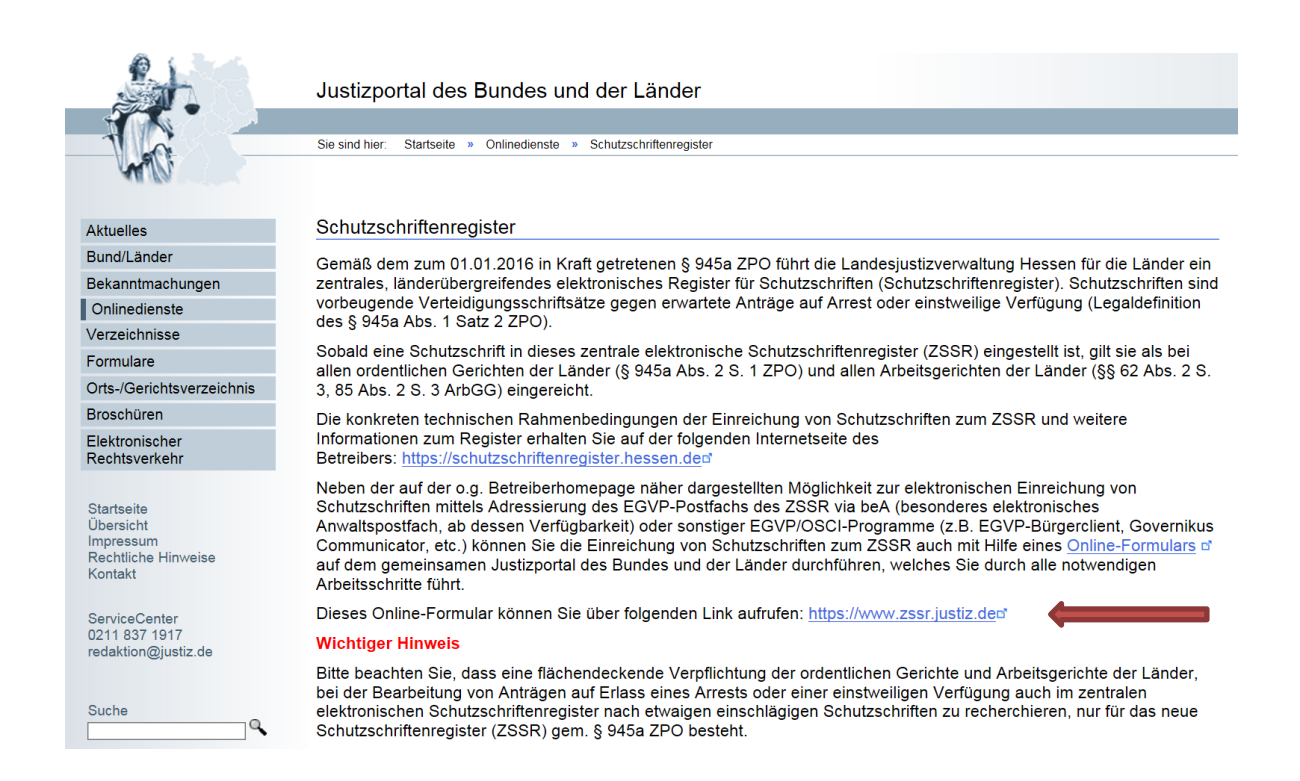

#### Nach dem Aufruf werden Sie zur Hauptseite des Onlineformulars weitergeleitet:

| P.                                          | Justizportal des Bundes und der Länder                                                                                                    |
|---------------------------------------------|----------------------------------------------------------------------------------------------------|
|                                             |                                                                                                    |
| 1 0                                         | Sie sind tier: Startsete » Formular                                                                                                    |
| AUD                                         |                                                                                                    |
| Aktuelles                                   | Wilkommen                                                                                                    |
| Bund/Länder                                 |                                                                                                    |
| Onlinedienste                               | Willkommen beim Online-Formular des zentralen elektronischen Schutzschriftenregisters (ZSSR)                                                                                                    |
| Onlinedienste der                           |                                                                                                    |
| Bundesnotarkammer                           | Uber diese Webseite können Sie durch Austallien eines Formulars auf vollständig elektronischem Wege Schutzschriften beim ZSSR einreichen, die sodann bundesweit als bei allen ordentlichen Gerichten der Lander (§§ 45a Abs. 2<br>§ 1 200), und allen Arbeitsoneichten der Länder (§§ 45a Abs. 2) abs 20 abs 20 abs 20 abs 20 abs 20 abs 20 abs 20                                                                                                    |
| Bekanntmacnungen                            | wieder zurückzunehmen.                                                                                                    |
| Formulare                                   | Wichting Hinweise / Handhücher / Internetseite des Betreihers                                                                                                    |
| Orts-/Gerichtsverzeichnis                   | Die konkreten Rahmenbedingungen der Einreichung von Schutzschriften zum ZSSR und weitere Informationen zum Register erhalten Sie auf der Internetseite des Betreibers https://schutzschriftenregister.hessen.de. Eine                                                                                                    |
| Broschüren                                  | detaillierte Anleitung zur Verwendung dieses Online-Formulars erhalten Sie hier. Diesem Handbuch können Sie ebenfalls die technischen Voraussetzungen zur Nutzung des Online-Formulars entnehmen. Informationen bezüglich<br>und sreichtigter Kartenjessenstelltung Ginnehmennen Sie hier. Diesem Handbuch können Sie ebenfalls die technischen Voraussetzungen zur Nutzung des Online-Formulars entnehmen. Informationen bezüglich<br>und sreichtigter Kartenjessenstelltung Ginnehmennen Sie hier. Diesem Handbuch können Sie ebenfalls die technischen Voraussetzungen zur Nutzung des Online-Formulars entnehmen. Informationen bezüglich<br>und sreichtigter Kartenjessenstelltung Ginnehmen Sie hier. Diesem Handbuch können Sie ebenfalls die technischen Voraussetzungen zur Nutzung des Online-Formulars entnehmen. Informationen bezüglich<br>und sreichtigter Kartenjessenstelltung Ginnehmen Sie hier. Diesem Handbuch können Sie ebenfalls die technischen Voraussetzungen zur Nutzung des Online-Formulars entnehmen. Informationen bezüglich<br>und sreichtigter Kartenjessenstelltung Ginnehmen Sie hier. Diesem Handbuch können Sie ebenfalls die technischen Voraussetzungen zur Nutzung des Online-Formulars entnehmen. Informationen bezüglich<br>und sreichtigter Kartenjessenstelltung sie hier voraussetzungen zur Nutzung des Online-Formulars entnehmen. Informationen bezüglich<br>und sreichtigter Kartenjessenstelltung sie hier voraussetzungen zur Nutzung des Online-Formulars entnehmen bezüglich<br>und sreichtigter Kartenjessenstelltung sie hier voraussetzungen zur Nutzung des Online-Formulars entnehmen bezüglich<br>und sreichtigter stelltung sie hier voraussetzung sie voraussetzungen zur Nutzung des Online-Formulars entnehmen bezüglich<br>und sreichtigter stelltung sie voraussetzung sie voraussetzung sie voraussetzung sie voraussetzung sie voraussetzung sie voraussetzung sie voraussetzung sie voraussetzung sie voraussetzung sie voraussetzung sie voraussetzung sie voraussetzung sie voraussetzung sie voraussetzung sie voraussetzung sie voraussetzung sie vorausse |
| Elektronischer                              |                                                                                                    |
| Rechtsverkehr                               | Gebührenpflicht der Einreichung<br>Eur die Finneichung einer Schutzschrift zum 7SSR entsteht eine Gebühr in Höhe von 83., Euro (6.1 Nr. 5a. Justizvenwaltungskretennesetz: Nr. 1160 KV). Die Gebühr für die Einstellung einer Schutzschrift schuldet deriening, der die                                                                                                    |
|                                             | Schutzschrift eingereicht hat (§ 15a Justizverwaltungskostengesetz).                                                                                                    |
| Übersicht                                   | Support                                                                                                    |
| Impressum<br>Rechtliche Hinweise<br>Kontakt | Bitfe wenden Sie sich bei möglichen Störungen des Verfahrens "Zentrales Schutzschriftenregisten" oder bei sonstigen Fragen an den IT-Service-Desk der Hessischen Zentrale für Datenverarbeitung (HZD):<br>(+49) 611 / 340-3333                                                                                                    |
| Support Hotina zum 7000                     | Annual das Farmidas                                                                                                    |
| (+49) 611 / 340-3333                        | Auswain der Formulars<br>Um mit der Bearbeitung des Online-Formulars zu beginnen, müssen Sie sich zunächst entscheiden, ob Sie die Einreichung vollstandig innerhalb des Online-Formulars durchführen (Ausprägung "elektronischer Versand") oder<br>ob Sie nur den für jede Einreichung nötwendigen Xusitz-Dietersatz erstellen wollen und die Einreichung im Anschluss sebist (Beispielsweise über EGVP oder beiA) vornehmen (Ausprägung "Xusitz-Dietersatz erstellen wollen und die Einreichung im Anschluss sebist (Beispielsweise über EGVP oder beiA) vornehmen (Ausprägung "Xusitz-Dietersatz erstellen wollen und die Einreichung im Anschluss sebist (Beispielsweise über EGVP oder beiA) vornehmen (Ausprägung "Xusitz-Dietersatz erstellen wollen und die Einreichung im Anschluss sebist (Beispielsweise über EGVP) oder beiA) vornehmen (Ausprägung "Xusitz-Dietersatz erstellen wollen und die Einreichung im Anschluss sebist (Beispielsweise über EGVP) oder beiA) vornehmen (Ausprägung "Xusitz-Dietersatz erstellen wollen und die Einreichung im Anschluss sebist (Beispielsweise über EGVP) oder beiA) vornehmen (Ausprägung "Xusitz-Dietersatz erstellen wollen und die Einreichung im Anschluss sebist (Beispielsweise über EGVP) oder beiA) vornehmen (Ausprägung "Xusitz-Dietersatz erstellen wollen und die Einreichung im Anschluss sebist (Beispielsweise über EGVP) oder beiA) vornehmen (Ausprägung "Xusitz-Dietersatz erstellen wollen und die Einreichung im Anschluss sebist (Beispielsweise über EGVP) oder bei A) vornehmen (Ausprägung "Xusitz-Dietersatz erstellen wollen und die Einreichung im Anschluss sebist (Beispielsweise über EGVP) oder bei A) vornehmen (Ausprägung "Xusitz-Dietersatz erstellen wollen und die Einreichung im Anschluss sebist (Beispielsweise die Beitberbers)).                                                                                                    |
|                                             | Auswahl von Formular und Ausprägung                                                                                                    |
|                                             | Formular: Einreichung einer Schutzschrift                                                                                                    |
|                                             | Ausprägung: Elektronischer Versand 🗹                                                                                                    |
|                                             | Übernehmen                                                                                                    |
|                                             |                                                                                                    |
|                                             |                                                                                                    |
|                                             | Alles Loschen                                                                                                    |

### 2 Technische Rahmenbedingungen

Die Nutzung des Online-Formulars ist an bestimmte technische Rahmenbedingungen geknüpft. Im Einzelnen sind dies:

#### Java

Die Funktion des elektronischen Versands in Zusammenhang mit dem Auslesen der elektronischen Signaturkarte stützt sich auf Funktionen von Java. Insofern ist stets die aktuellste Version von Java erforderlich, um das Online-Formular (insbesondere in der Ausprägung elektronischer Versand) zu nutzen.

#### Webbrowser

Es werden die Webbrowser Mozilla Firefox (ab Version 41) sowie Microsoft Internet Explorer (ab Version 11) unterstützt. Google Chrome wird mangels Java-Implementierung ausdrücklich <u>nicht</u> unterstützt.

#### JavaScript

Das Formular nutzt JavaScript, um einige Bedienfunktionen zu erleichtern. In Ihrem Webbrowser muss daher JavaScript aktiviert bzw. zugelassen sein, um das Formular zu nutzen.

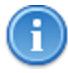

Bitte beachten Sie, dass die Nutzung des Online-Formulars nur dann möglich ist, wenn Sie alle der oben genannten technischen Voraussetzungen erfüllen.

### 3 Zulässige Dateiformate

Vom Register werden nur Einreichungen bzw. Dateianlagen in folgenden Dateiformaten als gültig akzeptiert: PDF und PDF/A (Dateiendung .pdf), Rich Text Format (Dateiendung .rtf), Microsoft Word Dokumente ohne Makros (Dateiendungen .doc, .docx), XML (Dateiendung .xml). **Achtung:** An den Dokumenten darf kein Dokumentschutz angebracht werden.

# 4 Formularvariante und gewünschte Ausprägung wählen

Nach dem Aufruf der Website zum Onlineformular müssen Sie zunächst einige grundlegende Entscheidungen treffen:

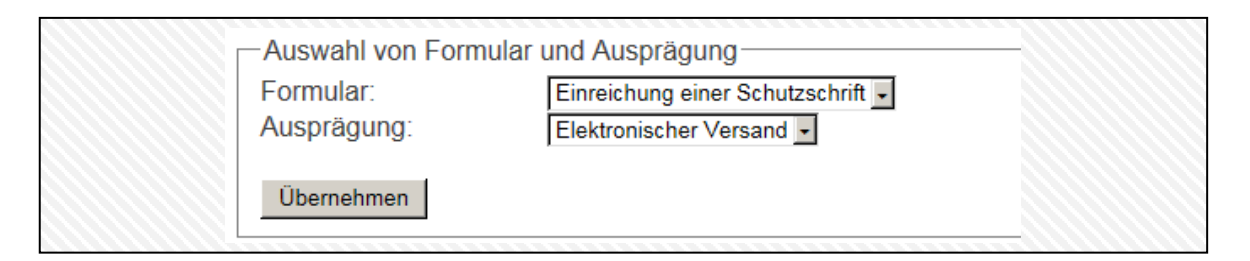

Innerhalb des Dropdown-Menüs "Formular" treffen Sie die Auswahl darüber, ob sie eine Schutzschrift einreichen ("Einreichung einer Schutzschrift") oder die Rücknahme einer Schutzschrift ("Rücknahme einer Schutzschrift") veranlassen wollen.

Als nächstes wählen Sie im Dropdown-Menü "Ausprägung" die Art des Formulars.

- Sofern sie über keine eigene OSCI (Online Services Computer Interface) Software verfügen, wählen Sie den "elektronischen Versand".
   Auf <u>http://www.egvp.de/Drittprodukte/index.php</u> gelangen Sie zu einer Übersicht gängiger Anbieter von OSCI-Software.
- Benutzer mit eigenen OSCI-Produkten (z.B. EGVP, beA, De-Mail) wählen die Schaltfläche "XJustiz-Download" aus. Hierdurch wird ausschließlich ein XJustiz-konformer XML-Datensatz erzeugt, der dann im weiteren Verlauf zusammen mit einer signierten Schutzschrift und deren Anlegen eigenständig eingereicht werden muss.

Nachdem Sie alle Auswahlen getroffen haben, betätigen Sie die Schaltfläche "Übernehmen". Die verfügbaren Tabreiter werden dadurch (je nach Auswahl) automatisch erweitert:

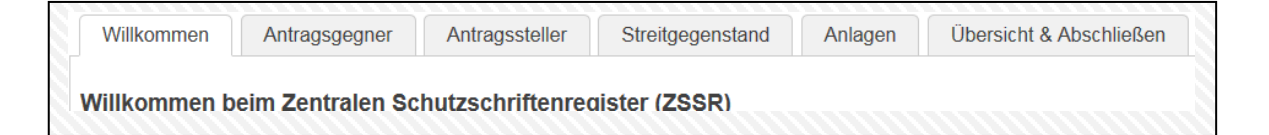

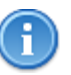

Die Darstellung kann je nach verwendetem Browser und dessen Einstellung variieren. Die empfohlene Mindestauflösung beträgt 1024x768 Bildpunkte.

# 5 Erfassung der Beteiligten

In einem nächsten Schritt müssen nun die Verfahrensbeteiligten erfasst werden. Hierzu können Sie die zur Verfügung stehenden Tabreiter von links nach rechts durcharbeiten.

### 5.1 Antragsgegner und Geschäftszeichen

Innerhalb des Reiters "Antragsgegner" können Sie zunächst Ihr Geschäftszeichen eingeben, welches dann vom Schutzschriftenregister als Referenz auf den Schreiben gesetzt wird, damit Ihnen die Zuordnung bei der Einreichung von mehreren Schutzschriften erleichtert wird:

| Willkommen                                                                      | * Antragsgegner                                                                                                   | * Antragssteller                                                          | * Streitgegenstand                                                                    | * Anlagen                                                 | Übersicht & Abschließen                                                                                      |
|---------------------------------------------------------------------------------|----------------------------------------------------------------------------------------------------|---------------------------------------------------------------------------|---------------------------------------------------------------------------------------|-----------------------------------------------------------|----------------------------------------------------------------------------------------------------|
| Erfassung Ant                                                                   | ragsgegner (und e                                                                                                 | ventuelle Prozess                                                         | bevollmächtigte)                                                                      |                                                           |                                                                                                    |
| Bitte erfassen Sie<br>wird, um sich gegr<br>weitere Angaben<br>Geschäftszeichen | auf dieser Seite die Da<br>en zukünftig erwartete A<br>wie Namen, Adressen e<br>des Antragsgegners:<br>Übernehmen | ten zu dem oder den A<br>Anträge auf Arrest ode<br>tc. erfassen. Gleichze | Antragsgegner/n (d.h. derje<br>r einstweilige Verfügung z<br>itig können Sie, nachdem | enigen natürliche<br>u schützen). Sie<br>einer oder mehre | n und/oder juristischen Personen/<br>müssen hier zunächst die Rechtsf<br>ere Antragsgegner erfasst sind, die |
| Es muss minde                                                                   | estens 1 Antragsgegr                                                                                              | ner erfasst werden                                                        |                                                                                       |                                                           |                                                                                                    |
| Rechtsform des                                                                  | Antragsgegners(*) Nat                                                                                             | ürliche Person 🔻                                                          |                                                                                       |                                                           |                                                                                                    |
| Erstellen                                                                       |                                                                                                    |                                                                           |                                                                                       |                                                           |                                                                                                    |
|                                                                                 |                                                                                                    |                                                                           |                                                                                       |                                                           |                                                                                                    |

Die Eingabe können Sie im Feld "Geschäftszeichen des Antragsgegners" tätigen und dann bitte durch Klick auf "Übernehmen" bestätigen.

Im Anschluss erfassen Sie bitte sich bzw. ihren Mandanten als Antragsgegner. Dabei wählen Sie zunächst die "Rechtsform" der Partei aus. Die Eingabe wenigstens eines Antragsgegners ist Pflicht, weshalb zu Beginn noch eine rote Warnmeldung erscheint, wenn noch kein Antragsgegner erfasst wurde.

Je nach gewählter "Rechtsform" sind in einem weiteren Schritt die erforderlichen Angaben zu tätigen. Pflichtfelder sind hierbei mit einem \* gekennzeichnet.

Beispiel "natürliche Person":

| N / H - NI     |               | A 1.10             |             |   |
|----------------|---------------|--------------------|-------------|---|
| Voller Name    |               |                    |             |   |
| Vorname(*):    |               | Strasse(*):        |             |   |
| Nachname(*):   |               | Hausnummer:        |             |   |
| Rufname:       | i             | Postleitzahl(*):   |             |   |
| Titel:         |               | Ort(*):            |             |   |
| Namensvorsatz: |               | Staat(*):          | Deutschland | • |
| Namenszusatz:  |               | Postfachnummer:    |             |   |
| Geburtsname:   |               | Anschriftenzusatz: |             |   |
| Woitoror Namo: | Weiteree Feld |                    | []          |   |

#### Beispiel "Kanzlei":

| Erfassung Antragsgegner - Kanzlei                                                     |                                                                                                    |             |    |
|---------------------------------------------------------------------------------------|----------------------------------------------------------------------------------------------------|-------------|----|
| Bezeichnung Aktuell(*):<br>Safe-ID:<br>Rechtsform:<br>Kanzleiform(*):<br>Einzelanwalt | Anschrift<br>Strasse(*):<br>Hausnummer(*):<br>Postleitzahl(*):<br>Ort(*):<br>Staat(*):<br>Postfachnummer: | Deutschland | y. |
| Telekommunikations-Angaben hinzufügen                                                 | Anschriftenzusatz:                                                                                        |             |    |

Nachdem Sie alle notwendigen Felder ausgefüllt haben, können Sie die Erfassung des Antragsgegners mit "OK" beenden. Sie werden dann auf eine Übersichtsseite, auf der Sie alle bisher erfassten Antragsgegner einsehen können, zurück geleitet:

| Vorname: Max          | Straße: Musterstrasse                |  |
|-----------------------|--------------------------------------|--|
| Nachname: Mustermannn | Hausnummer: 1<br>Postleitzahl: 99999 |  |
| Ort: Musterhausen     |                                      |  |
| Staat: Deutschland    |                                      |  |
|                       |                                      |  |
| - 1 × 1               |                                      |  |
| loschen Andern        |                                      |  |

#### 5.2 Prozessbevollmächtigte

Die Erfassung eines Prozessbevollmächtigten ist dann möglich, wenn zuvor wenigstens ein Antragsgegner erstellt wurde. Sie beginnen die Erfassung, indem Sie auf der Übersichtsseite des Antragsgegners den Button "Prozessbevollmächtigte erfassen" (siehe vorherige Abbildung) klicken.

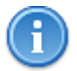

Ohne Erfassung eines Prozessbevollmächtigten erfolgt die Benachrichtigung an den ersten Antragsgegner postalisch, sofern Sie sich in der Formularausprägung "elektronischer Versand" befinden.

| Willkommen                       | Antragsgegner                    | Antragssteller | Streitgegenstand | Anlagen | Übersicht & Abschließen |  |
|----------------------------------|----------------------------------|----------------|------------------|---------|-------------------------|--|
| Erfassung und                    | Zuordnung Pro                    | zessbevollmäch | tigte            |         |                         |  |
| -Neue(n) Prozes                  | sbevollmächtigte(n)              | erfassen       | _                |         |                         |  |
| Rechtsform des<br>Prozessbevollm | Kanzlei<br>ächtigten:            | T              |                  |         |                         |  |
| Vertretene Antra                 | agsgegner:<br>er 1: Mustermann M | lax            |                  |         |                         |  |
|                                  | ,                                |                |                  |         |                         |  |
|                                  |                                  |                |                  |         |                         |  |

In der daraufhin sichtbaren Maske müssen Sie zunächst die Rechtsform des Prozessbevollmächtigten auswählen, zur Auswahl stehen auch hier "natürliche Person", "Organisation" und "Kanzlei", wobei letztere Option vorbelegt ist.

Außerdem müssen Sie auswählen, welche der bereits angelegten Antragsgegner von dem neu zu erstellenden Prozessbevollmächtigten vertreten werden. Haben Sie alle Auswahlen getätigt, können Sie die Erfassung mit "Erstellen" weiterführen.

Beispielhaft soll hier eine Kanzlei als Prozessbevollmächtigter hinzugefügt werden, die Eingabemaske wurde deshalb entsprechend befüllt:

| Antragsgegner                       | Antragssteller     | Streitgegenstand | Anlagen        | Ubersicht & Abschließen |   |
|-------------------------------------|--------------------|------------------|----------------|-------------------------|---|
| fassung Prozessbevollmä             | chtigter - Kanzlei |                  |                |                         |   |
| - Bezeichnung                       |                    |                  | hrift———       |                         |   |
| Bezeichnung Aktuell(*): Rechtsa     | nwalt Schmidt      | Stras            | se(*):         | Hauptstraße             |   |
| Safe-ID:                            |                    | Haus             | nummer(*):     | 28                      |   |
| Rechtsform:                         |                    | Post             | eitzahl(*):    | 99999                   |   |
|                                     | •                  | Ort(*            | 0              | Musterhausen            |   |
| Kanzleiform(*): Einzela             | nwalt 🔻            | Staat            | (*):           | Deutschland             | • |
|                                     |                    | Post             | achnummer:     |                         |   |
| Telekommunikations-Angaben hinzufüg | en                 | Ansc             | hriftenzusatz: |                         |   |
|                                     |                    |                  |                |                         |   |
| stellen                             |                    |                  |                |                         |   |

Nachdem auch hier alle Angaben gemacht wurden, wird die Erfassung mittels Klick auf den "Erstellen"-Button beendet und Sie gelangen zurück zur Übersichtsseite der Prozessbevollmächtigten, in welcher der neu angelegte Datensatz nun vermerkt ist:

| Erfassung und                                                                                                    | Zuordnung Proz                                                                       | essbevollmächt | iate                             | Anagen                                                          | ODEISICHI & ADSCHIIEISEH | Í |
|----------------------------------------------------------------------------------------------------|--------------------------------------------------------------------------------------|----------------|----------------------------------|-----------------------------------------------------------------|--------------------------|---|
| <ul> <li>Neue(n) Prozes</li> <li>Rechtsform des</li> <li>Prozessbevollm</li> <li>Vertretene Antra</li> <li>         ✓ Antragsgegn     </li> </ul> | sbevolimächtigte(n) (<br>Kanzlei<br>ächtigten:<br>agsgegner:<br>er 1: Mustermann, Ma | erfassen<br>•  |                                  |                                                                 |                          |   |
| Erstellen<br>Bereits erfasste P<br>Prozessbevollm                                                                                                 | rozessbevollmächtigt<br>ächtigter 1                                                  | 9              |                                  |                                                                 |                          |   |
| Bezeichnung<br>Rechtsform:<br>Kanzleiform: I<br>Staat: Deutsc                                                                                     | Aktuell: Rechtsanwal<br>Einzelanwalt<br>hland                                        | t Schmidt      | Straß<br>Haus<br>Posti<br>Ort: N | e: Hauptstraße<br>nummer: 28<br>eitzahl: 99999<br>/lusterhausen | 3                        |   |
| Löschen Änderr                                                                                                    |                                                                                      |                |                                  |                                                                 |                          |   |

Beenden Sie nun die Erfassung der Prozessbevollmächtigten mit einem Klick auf "Erfassung Prozessbevollmächtigte beenden".

Sie gelangen nun zurück zum ursprünglichen Antragsgegner-Tabreiter, auf dem alle von Ihnen gemachten Angaben zusammenfassend dargestellt werden. Gegebenenfalls können Sie hier auch mittels der "Löschen"- oder "Ändern"-Buttons Korrekturen vornehmen.

### 5.3 Antragsteller

Wenn Sie auf den Tabreiter "Antragsteller" wechseln, können Sie im nächsten Schritt nun mögliche Antragsteller (dies ist Ihr Verfahrensgegner und damit der mögliche Antragsteller einer einstweiligen Verfügung oder des Arrestes) erfassen.

| Willkommen     | Antragsgegner         | Antragssteller     | Streitgegenstand | Anlagen | Übersicht & Abschließen |
|----------------|-----------------------|--------------------|------------------|---------|-------------------------|
| Erfassung Ant  | ragssteller           |                    |                  |         |                         |
| Unbekannte An  | tragssteller          |                    |                  |         |                         |
| Unbekannte     | Antragssteller berück | sichtigen          |                  |         |                         |
| -Neuen Antrags | steller erstellen     |                    |                  |         |                         |
| Rechtsform des | Antragsstellers(*)    | atürliche Person 🔻 |                  |         |                         |
| Fratellan      |                       |                    |                  |         |                         |
| Erstellen      |                       |                    |                  |         |                         |
|                |                       |                    |                  |         |                         |

Ist Ihnen der (mögliche) Antragsteller bereits bekannt, können Sie auch hier zunächst dessen "Rechtsform" auswählen und sodann mit weiteren Angaben versehen. Die Erfassung der Daten geschieht in ähnlicher Form wie bereits bei der Eingabe der Daten zum Antragsgegner.

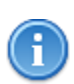

Liegt Ihnen keine Erkenntnisse über den Antragsteller vor, aktivieren Sie per Klick die Checkbox "Unbekannte Antragsteller berücksichtigen" und fahren Sie mit dem nächsten Tabreiter fort.

# 6 Erfassung des Streitgegenstands

Um weiter fortzufahren, müssen Sie nun den Streitgegenstand der einzureichenden Schutzschrift bestimmen. Wechseln Sie hierfür auf den Tabreiter "Streitgegenstand":

| Willkommen       | Antragsgegner | Antragssteller | Streitgegenstand | Anlagen | Übersicht & Abschließen |
|------------------|---------------|----------------|------------------|---------|-------------------------|
| Erfassung Stre   | itgegenstand  |                |                  |         |                         |
| Streitgegenstand | d(*):         |                |                  |         |                         |
| Übernehmen       |               |                |                  |         |                         |

Bei der Angabe des Streitgegenstandes handelt es sich um eine Pflichtangabe; diese kann frei formuliert werden. Es bietet sich jedoch an, den Gegenstand der Auseinandersetzung schlagwortartig zu bezeichnen. **Bitte verwenden Sie bei der** 

A

Angabe des Streitgegenstandes kein kaufmännisches "&" Zeichen.

Die Bezeichnung darf 500 Zeichen nicht überschreiten.

# 7 Hinzufügen von Anlagen und Abschließen

Als letzte Pflichtangabe innerhalb Ihrer Schutzschrifteinreichung benötigen Sie nun noch einige Anlagen, wie z.B. das Schutzschriften-Dokument oder weitere Anhänge, die Sie neben der Schutzschrift einreichen möchten. Auch hier darf im Dateinamen der Dokumente kein kaufmännisches "&" Zeichen enthalten sein.

Die Maske dieses Tabreiters unterscheidet sich in der Ansicht je nach der Formularausprägung, die Sie im ersten Schritt gemacht haben.

### 7.1 Ausprägung "XJustiz-Download"

| Erfassung Schutzschrift und Anlagen (XJustiz-Download)         n diesem Schritt müssen Sie festlegen, welche Anlagen Sie der Schutzschriften-Einreichung hinzufügen. In jedem Fall müsser         nindestens ein Schutzschriften-Dokument und eine eventuell dazugehörige Signatur-Datei angeben. Bei Bedarf können Sie au         veitere Anlagen (und Signaturen) an die Einreichung anfügen. Die Dateien werden nicht auf den Server hochgeladen, sondern         leren Dateinamen in der später zu erzeugenden XJustiz-XML-Datei vermerkt.         Der Dateiname für die Schutzschrift muss angegeben werden         - Dateinamen der Schutzschrift und der Signatur erfassen(*)         Datei:       Datei auswählen         Keine ausgewählt       Signaturdatei:         Dateinamen weiterer Anlagen erfassen         - Dateinamen weiterer Anlagen erfassen      | Sen                         |
|----------------------------------------------------------------------------------------------------|-----------------------------|
| n diesem Schritt müssen Sie festlegen, welche Anlagen Sie der Schutzschriften-Einreichung hinzufügen. In jedem Fall müsser<br>nindestens ein Schutzschriften-Dokument und eine eventuell dazugehörige Signatur-Datei angeben. Bei Bedarf können Sie au<br>veitere Anlagen (und Signaturen) an die Einreichung anfügen. Die Dateien werden nicht auf den Server hochgeladen, sondern<br>leren Dateinamen in der später zu erzeugenden XJustiz-XML-Datei vermerkt.<br>Der Dateiname für die Schutzschrift muss angegeben werden<br>- Dateinamen der Schutzschrift und der Signatur erfassen(*)<br>Datei: Datei auswählen Keine ausgewählt Signaturdatei: Datei auswählen Keine ausgewählt<br>- Dateinamen weiterer Anlagen erfassen<br>- Datei: Datei auswählen Keine ausgewählt Signaturdatei: Datei auswählen Keine ausgewählt<br>- Dateinamen weiterer Anlagen erfassen |                             |
| Der Dateiname für die Schutzschrift muss angegeben werden         - Dateinamen der Schutzschrift und der Signatur erfassen(*)         Datei:       Datei auswählen Keine ausgewählt         Signaturdatei:       Datei auswählen Keine ausgewählt         Dateinamen speichem                                                                                                    | n Sie<br>ich<br>i lediglich |
| Datei auswählen       Keine ausgewählt       Signaturdatei:       Datei auswählen       Keine ausgewählt         Dateinamen speichem                                                                                                    |                             |
| Datei auswahlen Keine ausgewahlt Signaturdatei: Datei auswahlen Keine ausgewahlt Datei auswahlen Keine ausgewählt Signaturdatei: Datei auswählen Keine ausgewählt                                                                                                    |                             |
| Dateinamen speichem -Dateinamen weiterer Anlagen erfassen -Datei: Datei auswählen Keine ausgewählt Signaturdatei: Datei auswählen Keine ausgewählt                                                                                                    |                             |
| -Dateinamen weiterer Anlagen erfassen<br>Datei: Datei auswählen Keine ausgewählt Signaturdatei: Datei auswählen Keine ausgewählt                                                                                                    |                             |
| Datei: Datei auswählen Keine ausgewählt Signaturdatei: Datei auswählen Keine ausgewählt                                                                                                    |                             |
| Datei auswählen Keine ausgewählt Signaturdatei: Datei auswählen Keine ausgewählt                                                                                                    |                             |
| Weitere Anlagen                                                                                                    |                             |
| Dateinamen speichem                                                                                                    |                             |

Sie werden aufgefordert, mindestens ein Schutzschrift-Dokument anzugeben und **können** zusätzlich (optional, wenn sie detached-Signaturen verwenden) auch eine Signaturdatei zu diesem Dokument angeben. Nachdem Sie diesen Schritt erledigt haben, können Sie die Auswahl über den Button "Dateinamen speichern" bestätigen.

Ihnen wird daraufhin eine kurze Bestätigungsübersicht der gewählten Dateien angezeigt:

| Willkommen Antragsgegner       | Antragssteller Streitgege           | enstand Anlagen Übersicht &           | k Abschließen |
|--------------------------------|-------------------------------------|---------------------------------------|---------------|
| Erfassung Schutzschrift und A  | nlagen (XJustiz-Download            | ))                                    |               |
| Poroi                          | to extend to Detain survey day Calu | 1 1 1 1 1 1 1 1 1 1 1 1 1 1 1 1 1 1 1 |               |
| Derei                          | ts enasste Dateinamen der Schu      | itzschrift                            |               |
| Dateiname                      | Art                                 | Aktion                                |               |
| Dateiname<br>schutzschrift.pdf | Art<br>Schutzschrift                | Aktion                                |               |

Ähnlich können Sie auch mit den weiteren Anlagen verfahren, bis Sie alle Dokumente ausgewählt haben, die die Schutzschrift-Einreichung bilden. Verwenden Sie hierfür den Bereich "Dateinamen weitere Anlagen erfassen" und schließen Sie über "Dateinamen speichern" ab. Achtung! Bei der Versendung via beA (siehe Seite 25) muss die Signatur-Datei bei den Anlagen mitaufgeführt werden.

| Willkommen                                                                                     | Antragsgegner                                                                                                    | Antragssteller                                                                                                  | * Streitgegenstand                                                                                                 | Anlagen                                                  | Übersicht                                         | & Abschließen                                                   |
|------------------------------------------------------------------------------------------------|----------------------------------------------------------------------------------------------------|----------------------------------------------------------------------------------------------------|----------------------------------------------------------------------------------------------------|----------------------------------------------------------|---------------------------------------------------|-----------------------------------------------------------------|
| Erfassung Scl<br>In diesem Schritt<br>mindestens ein S<br>weitere Anlagen (<br>deren Dateiname | hutzschrift und Ar<br>müssen Sie festlegen<br>chutzschriften-Dokum<br>und Signaturen) an di<br>n in der später zu erze | hlagen (XJustiz-I<br>, welche Anlagen Sie<br>ent und eine eventue<br>e Einreichung anfüg<br>augenden XJustiz-XI | Download)<br>e der Schutzschriften-Eir<br>ell dazugehörige Signatu<br>en. Die Dateien werden<br>ML-Datei vermerkt. | nreichung hinzul<br>rr-Datei angebei<br>nicht auf den Se | fügen. In jede<br>n. Bei Bedarf<br>erver hochgela | m Fall müssen Sie<br>können Sie auch<br>aden, sondern lediglich |
| Di                                                                                             | ateiname                                                                                                    | S enassie Dateinam                                                                                              | en der Schutzschnit                                                                                                | Aktion                                                   |                                                   | 1                                                               |
| Schu                                                                                           | utzschrift.pdf                                                                                                    | Schutzso                                                                                                    | hrift                                                                                                    |                                                          |                                                   |                                                                 |
|                                                                                                |                                                                                                    | Signat                                                                                                    | ur                                                                                                    | Dateinamen lösche                                        | en                                                |                                                                 |
|                                                                                                | Ber                                                                                                    | eits erfasste Dateina                                                                                           | amen der Anlagen                                                                                                   |                                                          |                                                   |                                                                 |
| D                                                                                              | ateiname                                                                                                    | Signatur                                                                                                    | -Datei                                                                                                    | Aktion                                                   |                                                   |                                                                 |
| Ar                                                                                             | nlage1.pdf                                                                                                    |                                                                                                    |                                                                                                    | Dateinamen lösch                                         | ien                                               |                                                                 |
| Ar                                                                                             | nlage2.pdf                                                                                                    |                                                                                                    |                                                                                                    | Dateinamen lösch                                         | ien                                               |                                                                 |
| Dateinamen we<br>Datei: Datei aus<br>Weitere Anlagen<br>Dateinamen spei                        | eiterer Anlagen erfass<br>wählen Keine ausgewähl<br>chern                                                              | ent Signaturdatei: D                                                                                            | atei auswählen Keine ausge                                                                                         | wählt                                                    |                                                   | _                                                               |

Nachdem Sie nun alle notwendigen Angaben gemacht haben, wechseln Sie zum Tabreiter "Übersicht & und Abschließen:

|                                                                                                    | Antragsgegner                                                                                                    | Antragssteller                                                                                                    | Streitgegenstand                                                                                                    | Anlagen                                                                                                    | Übersicht & Abschließen                                                                                                    |
|----------------------------------------------------------------------------------------------------|----------------------------------------------------------------------------------------------------|----------------------------------------------------------------------------------------------------|----------------------------------------------------------------------------------------------------|----------------------------------------------------------------------------------------------------|----------------------------------------------------------------------------------------------------|
| persicht und                                                                                                    | Abschließen                                                                                                    |                                                                                                    |                                                                                                    |                                                                                                    |                                                                                                    |
| diesem letzten<br>ustiz-XML-Date<br>chseln. Bitte bi<br>SCI-fähigen Pro<br>lagen und ever<br>uss. <b>Das Form</b><br><b>rmular generi</b><br><b>e Sie im Rahm</b> | Schritt können Sie al<br>i downloaden. Sollte<br>sachten Sie, dass die<br>gramm zusammen m<br>tuell Signaturdateien<br>Jar erledigt diese A<br>erten "xjustiz_nacht<br>en des Online-Form | le von Ihnen gemacht<br>n Sie Fehler entdecke<br>vom Formular gener<br>it allen notwendigen<br>i) an das Postfach de:<br>ufgabe nicht für Sie<br>richt.xml"-Datei nur<br>ulars im Formularre | en Angaben noch ein<br>en, so können Sie jede<br>ierte "xjustiz_nachrich<br>weiteren Datei-Anlage<br>s zentralen elektronisc<br>! Dabei müssen Sie z<br>genau diejenigen Da<br>iter "Anlagen" mit ih | mal überprüfen<br>rzeit auf die vo<br>t.xml" von Ihner<br>n (Schutzschrif<br>hen Schutzsch<br>wingend beac<br>teien an Ihre E<br>ren Dateiname | und sodann die hieraus generierte<br>rhergehenden Tabreiter zurück<br>n eigenständig per EGVP mit einer<br>t-Hauptdokument sowie weitere<br>riftenregisters versendet werden<br>htten, dass Sie neben der vom<br>GVP-Nachricht anhängen dürfer<br>en erfasst haben! |
| XJustiz-Downlo                                                                                                    | ad                                                                                                    |                                                                                                    |                                                                                                    |                                                                                                    |                                                                                                    |
| Download XJusti                                                                                                    | Z                                                                                                    |                                                                                                    |                                                                                                    |                                                                                                    |                                                                                                    |
|                                                                                                    |                                                                                                    |                                                                                                    |                                                                                                    |                                                                                                    |                                                                                                    |
|                                                                                                    |                                                                                                    |                                                                                                    |                                                                                                    |                                                                                                    |                                                                                                    |
| Ihre Angaben-                                                                                                    |                                                                                                    |                                                                                                    |                                                                                                    |                                                                                                    |                                                                                                    |
| Ihre Angaben-<br>Bereits angeleg                                                                                                    | te Antragsgegner                                                                                                    |                                                                                                    |                                                                                                    |                                                                                                    |                                                                                                    |
| -Ihre Angaben-<br>Bereits angeleg<br>-Antragsgegn                                                                                                    | ite Antragsgegner<br>er 1                                                                                                    |                                                                                                    |                                                                                                    |                                                                                                    |                                                                                                    |
| -Ihre Angaben-<br>Bereits angeleg<br>- Antragsgegn<br>Bezeichnu<br>Rechtsform<br>Firmensitz<br>Firmensitz                                                         | te Antragsgegner<br>er 1                                                                                                    | one Mustermann<br>ischränkter Haftung                                                                                                    | St<br>Ha<br>Pr<br>OI<br>St                                                                                                    | raße: Teststraß<br>ausnummer: 10<br>stleitzahl: 1234<br>t: Testhausen<br>aat: Deutschlar                                                       | 5<br>15                                                                                                    |

Überprüfen Sie hier, ob alle von Ihnen gemachten Angaben korrekt vom Formular übernommen worden sind. Wenn dies der Fall ist, dann können Sie mittels Klick auf den Button "Download XJustiz" im oberen Bereich das Formular abschließen:

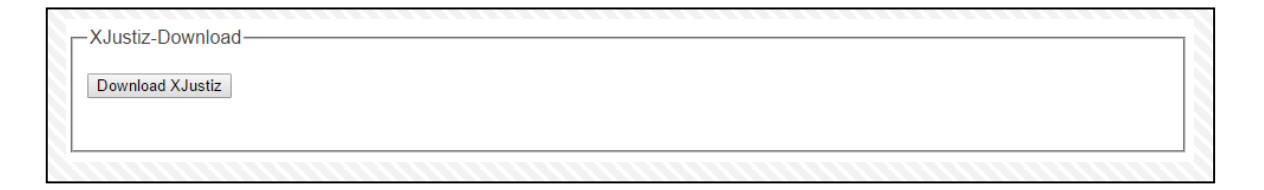

Nach dem Klick erhalten Sie von Ihrem Browser (hier im Beispiel der Microsoft Internet Explorer 11) die Anfrage, ob Sie die vom Formular erzeugte Datei öffnen oder speichern wollen:

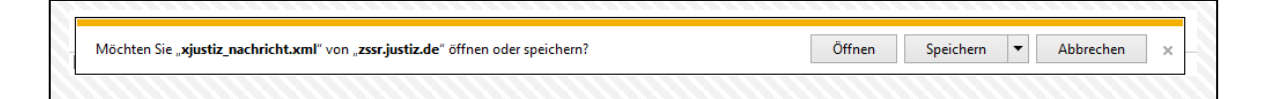

Wählen Sie hier "Speichern" bzw. "Speichern unter" und legen die "xjustiz\_nachricht.xml" in dem gleichen Ordner ab, in dem sich bereits das Schutzschriften-Dokument nebst Anlagen befindet.

Diese Datei darf nach der Erstellung aus dem Online-Formular heraus nicht umbenannt werden, da Sie als Grundlage für die konkrete Schutzschriften-Einreichung dient und vom Register anhand des Dateinamens erkannt wird.

### 7.1.1 Einreichung der Schutzschrift via EGVP

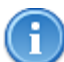

Achtung: Es wird darauf hingewiesen, dass der EGVP-Bürger-Client zum 04.10.2018 abgeschaltet wurde, wodurch auf entsprechende Drittprodukte zurückgegriffen werden muss. Der nachfolgend geschilderte Ablauf zur Einreichung einer Schutzschrift erfährt dadurch jedoch keinerlei Änderung.

Informationen zur Abschaltung des EGVP-Classic-Client & Bereitstellung entsprechender Drittprodukte:

- <u>https://egvp.justiz.de/beh\_allgemeine\_info/index.php</u>
- <u>https://egvp.justiz.de/Drittprodukte/index.php</u>

Um die Schutzschrift nun elektronisch einzureichen, klicken Sie in ihrem EGVP-Postfach auf den Button "Neu":

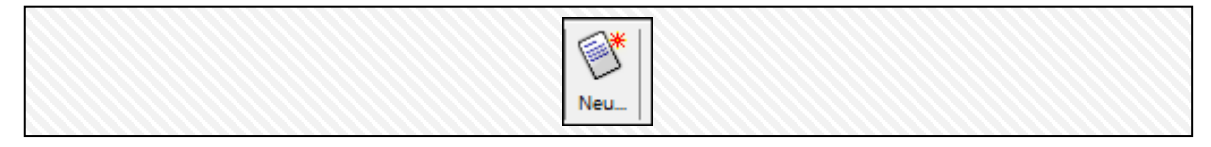

Es öffnet sich das Dialogfeld "Neue Nachricht erstellen":

| Nachricht an:      |                                       |                           |
|--------------------|---------------------------------------|---------------------------|
| Datei Extras ?     |                                       |                           |
| 🕅 Ohne Signatur    |                                       |                           |
| Signaturni         | veau Postausgang Senden Einstellunger | 1                         |
| Empfänger          |                                       |                           |
| Nachrichtentyp     | Bitte den Nachrichtentyp auswählen    |                           |
| Betreff            |                                       |                           |
| Bezug              |                                       |                           |
| Aktenzeichen des E | mpfängers                             |                           |
|                    |                                       |                           |
| Aktenzeichen des   | Absenders                             |                           |
| Nachricht          |                                       |                           |
|                    |                                       | ×                         |
| Anlagen            |                                       |                           |
| Anhänge            |                                       | Anhänge                   |
|                    |                                       |                           |
| Number 20 MD and   | witzt () byte(s) verfüg               | bar 100 genutzt 0 Löschen |

In diesem muss zunächst der korrekte Empfänger, d.h. das elektronische Postfach des Schutzschriftenregisters gewählt werden. Klicken Sie hierzu auf den Button "Empfänger":

| Nach          |                                                                                                    |
|---------------|----------------------------------------------------------------------------------------------------|
| Datei E       | t 🛔 Bitte wählen Sie den Empfänger                                                                                                    |
| @S Qua        | Nutzer Favoriten                                                                                                    |
| Empfa         | n -+ Name/Firma • enthält •                                                                                                    |
| Nachrich      | Gefundene Einträge<br>Organisation Name/Firma Postleitzahl Ort                                                                                                    |
| Betreff       |                                                                                                    |
| Bezug         |                                                                                                    |
| Aktenze       | ide and a second second second second second second second second second second second second second second se                                                                                                    |
| Aktenz        |                                                                                                    |
| Nachrid       |                                                                                                    |
|               |                                                                                                    |
|               |                                                                                                    |
| Anlager       |                                                                                                    |
| 🦛 Anh         |                                                                                                    |
|               |                                                                                                    |
|               | ✓     ✓     ✓     ✓     ✓     ✓     ✓     ✓     ✓     ✓     ✓     ✓     ✓     ✓     ✓     ✓     ✓     ✓     ✓     ✓     ✓     ✓     ✓     ✓     ✓     ✓     ✓     ✓     ✓     ✓     ✓     ✓     ✓     ✓     ✓     ✓     ✓     ✓     ✓     ✓     ✓     ✓     ✓     ✓     ✓     ✓     ✓     ✓     ✓     ✓     ✓     ✓     ✓     ✓     ✓     ✓     ✓     ✓     ✓     ✓     ✓     ✓     ✓     ✓     ✓     ✓     ✓     ✓     ✓     ✓     ✓     ✓     ✓     ✓     ✓     ✓     ✓     ✓     ✓     ✓     ✓     ✓     ✓     ✓     ✓     ✓     ✓     ✓     ✓     ✓     ✓     ✓     ✓     ✓     ✓     ✓     ✓     ✓     ✓     ✓     ✓     ✓     ✓     ✓     ✓     ✓     ✓     ✓     ✓     ✓     ✓     ✓     ✓     ✓     ✓     ✓     ✓     ✓     ✓     ✓     ✓     ✓     ✓     ✓     ✓     ✓     ✓     ✓     ✓     ✓     ✓     ✓     ✓     ✓     ✓     ✓     ✓     ✓     ✓     ✓     ✓     ✓     ✓     ✓     ✓     ✓     ✓     ✓     ✓     ✓     ✓     ✓     ✓     ✓     ✓     ✓     ✓     ✓     ✓     ✓     ✓     ✓     ✓     ✓     ✓     ✓     ✓     ✓     ✓     ✓     ✓     ✓     ✓     ✓     ✓     ✓     ✓     ✓     ✓     ✓     ✓     ✓     ✓     ✓     ✓     ✓     ✓     ✓     ✓     ✓     ✓     ✓     ✓     ✓     ✓     ✓     ✓     ✓     ✓     ✓     ✓     ✓     ✓     ✓     ✓     ✓     ✓     ✓     ✓     ✓     ✓     ✓     ✓     ✓     ✓     ✓     ✓     ✓     ✓     ✓     ✓     ✓     ✓     ✓     ✓     ✓     ✓     ✓     ✓     ✓     ✓     ✓     ✓     ✓     ✓     ✓     ✓     ✓     ✓     ✓     ✓     ✓     ✓     ✓     ✓     ✓     ✓     ✓     ✓     ✓     ✓     ✓     ✓     ✓     ✓     ✓     ✓     ✓     ✓     ✓     ✓     ✓     ✓     ✓     ✓     ✓     ✓     ✓     ✓     ✓     ✓     ✓     ✓     ✓     ✓     ✓     ✓     ✓     ✓     ✓     ✓     ✓     ✓     ✓     ✓     ✓     ✓     ✓     ✓     ✓     ✓     ✓     ✓     ✓     ✓     ✓     ✓     ✓     ✓     ✓     ✓     ✓     ✓     ✓     ✓     ✓     ✓     ✓     ✓     ✓     ✓     ✓     ✓     ✓     ✓     ✓     ✓     ✓     ✓     ✓     ✓     ✓     ✓     ✓     ✓     ✓     ✓     ✓     ✓     ✓     ✓     ✓     ✓     ✓     ✓     ✓     ✓     ✓     ✓     ✓ |
|               |                                                                                                    |
| ∢<br>verfügba |                                                                                                    |
|               | Auswählen Schließen Hilfe                                                                                                    |
|               |                                                                                                    |

Im Suchfeld können Sie nun "zentrales Schutzschriftenregister" eingeben und so das Postfach finden:

| A Bitte wählen Sie den E | mpfänger                         | 2                        | 1 |
|--------------------------|----------------------------------|--------------------------|---|
| Nutzer Favoriten         |                                  |                          |   |
| -+ Name/Firma            | 👻 💿 enthält 👻 zentrales Schu     | itzschriftenregister 🗶 🔾 |   |
| Gefundene Einträge       | Name/Firma Postleitzahl          | Ort                      |   |
| Oberlandesgericht HE     | Zentrales Schutzschriftenr 60313 | Frankfurt am Main 🔷 🔺    |   |
|                          |                                  |                          |   |
|                          |                                  |                          |   |
|                          |                                  |                          |   |
|                          |                                  |                          |   |
|                          |                                  |                          |   |
|                          |                                  |                          |   |
|                          |                                  |                          |   |
|                          |                                  |                          |   |
|                          |                                  |                          |   |
|                          |                                  |                          |   |
| K « 1                    | bis 1 von insgesamt 1 🔊          | Treffer pro Seite: 50 👻  |   |
| 🔕 🚨                      |                                  |                          |   |
|                          | Auswählen Schließen              | Hilfe                    |   |

Markieren Sie nun das Postfach und beenden Sie über den Button "Auswählen" das Dialogfeld. Sie gelangen zurück zur Ansicht "Neue Nachricht erstellen".

Da die Felder "Nachrichtentyp", sowie "Betreff" Pflichtfelder sind, müssen auch hier Angaben gemacht werden. Als Nachrichtentyp ist "Allgemeine Nachricht" ausreichend, den Betreff können Sie beliebig wählen; im Beispiel kann "Einreichung" genutzt werden. Bitte verwenden Sie im Betreff nicht als Sonderzeichen das kaufm. "&".

**Achtung:** Die Auswahl im Feld "Nachrichtentyp" hat keinerlei Auswirkung auf die Funktionalität. Auch bei der Auswahl "Testnachricht" erfolgt, bei Vorliegen sämtlicher technischer Anforderungen, eine kostenpflichtige Einstellung der Schutzschrift.

6

**Wichtig** ist, dass Sie das korrekte Signaturniveau wählen, da das Schutzschriftenregister lediglich Einreichungen verarbeitet, die eine **qualifizierte** elektronische Signatur tragen. Wählen Sie hierfür im Bereich "Signaturniveau" oben links

| 🗊 Ohne Signatur 👻 |             | 1      |               |
|-------------------|-------------|--------|---------------|
| Signaturniveau    | Postausgang | Senden | Einstellungen |

das Niveau "Qualifizierte Signatur" aus:

| 🚳 Qualifizierte Signatur 🔹 |             | 1      |               |
|----------------------------|-------------|--------|---------------|
| Signaturniveau             | Postausgang | Senden | Einstellungen |
|                            |             |        |               |

Zuletzt müssen noch die Dateianlagen zur Nachricht hinzugefügt werden. Hierzu klicken Sie auf den Button "Anhänge":

| Datei Extras ?                                                         | Signatur Postausgang Senden Einstellu<br>Zentrales Schutzschriftenregister | ngen                                                               |                         |                                            |     |                        |
|------------------------------------------------------------------------|----------------------------------------------------------------------------|--------------------------------------------------------------------|-------------------------|--------------------------------------------|-----|------------------------|
| Nachrichtentyp                                                         | Allgemeine Nachricht                                                       |                                                                    | <b>•</b>                |                                            |     | 22                     |
| Betreff                                                                |                                                                            | Anlagen Ausv                                                       | /ahlen                  |                                            |     |                        |
| Bezug                                                                  |                                                                            | Suchen in:                                                         | Musterei                | nreichung                                  | - 🦻 | ۶ 😳 🔁                  |
| Aktenzeichen des<br>Aktenzeichen de<br>Nachricht<br>Anlagen<br>Anhange | s Empfängers                                                               | Zuletzt<br>verwendet<br>Desktop<br>Eigene<br>Dokumente<br>Computer | Anlage1                 | .pdf<br>.pdf<br>.hrift.pdf<br>achricht.xml |     |                        |
| ∢<br>verfügbar 30 MB g                                                 | penutzt 0 byte/s) vs                                                       | Netzwerk                                                           | Dateiname:<br>Dateityp: | Alle Dateien                               | •   | Auswählen<br>Abbrechen |

Es öffnet sich daraufhin das Fenster "Anlagen Auswählen", aus dem Sie nun alle aus den bisherigen Schritten bekannten Anlagen (d.h. "Schutzschrift.pdf", "Anlage1.pdf", "Anlage2.pdf" und natürlich die vom Formular erzeugte "xjustiz\_nachricht.xml") markieren und durch einen Klick auf "Auswählen" zu ihrer EGVP-Nachricht hinzufügen.

Nun können Sie die fertige EGVP-Nachricht per Klick auf "Senden" abschicken. Es öffnet sich ein Dialogfeld, in dem Sie zur Eingabe Ihrer Signatur-Pin aufgefordert werden:

| Signatur-PIN-Eing                              | abe                        |                                                                                                    | 23 |
|------------------------------------------------|----------------------------|----------------------------------------------------------------------------------------------------|----|
| Zertifikat                                     |                            |                                                                                                    |    |
|                                                |                            |                                                                                                    | ~  |
|                                                | Inhaber                    | S The state of the second second second second second second second second second second second second second s |    |
|                                                | Aussteller                 | TeleSec PKS SigG CA 30:PN                                                                                       |    |
|                                                | Gültig bis                 | 19.09.2018 23:59:00                                                                                             |    |
|                                                | Signaturniveau             | Qualifiziertes Zertifikat mit Anbieterakkreditierung gemäß de                                                   |    |
| • Details                                      |                            |                                                                                                    |    |
| Detailo                                        |                            |                                                                                                    | -  |
| Informationen zur PI<br>Bitte geben Sie eine F | N:<br>PIN mit mindestens ( | 6 und höchstens 12 Stellen ein.                                                                                 |    |
| -                                              |                            |                                                                                                    |    |
| Eingabe der PIN                                |                            |                                                                                                    |    |
| Eingabe der PIN<br>PIN für das Signaturz       | ertifikat:                 |                                                                                                    |    |
| Eingabe der PIN<br>PIN für das Signaturz       | ertifikat:                 | Bildschirmtastatu                                                                                               | ır |
| Eingabe der PIN<br>PIN für das Signaturz       | ertifikat:                 | Bildschirmtastatu                                                                                               | ır |

Geben Sie diese ein und bestätigen Sie mit "OK". Nach dieser Eingabe erscheint folgendes Feld, welches Sie mit Nein beenden können.

| Frage                                     |
|-------------------------------------------|
| Möchten Sie weitere Signaturen anbringen? |
| Ja Nein Hilfe                             |

Ihre Nachricht befindet sich nun im EGVP-Postausgang und wird an das Postfach des zentralen Schutzschriftenregisters gesandt.

A

**Achtung:** Für den Fall, dass sich bei einem fehlgeschlagenen Einreichungsversuch über ein EGVP-/beA-/De-Mail-Postfach die Nachricht noch im Postausgangsfach befinden, so ist darauf zu achten, dass diese vor einer erneuten Einreichung gelöscht wird. Sollte dies nicht geschehen besteht die Gefahr einer doppelten Einreichung, welche dann auch entsprechend zwei Gebühren auslöst.

### 7.1.2 Einreichung der Schutzschrift via beA

Um die Schutzschrift nun elektronisch einzureichen, klicken Sie auf die Schaltfläche "Erstellen" um den Dialog Nachrichtenentwurf erstellen aufzurufen.

| Datei Bearbeiten Ansicht Chronik Lesezeichen Eg | tras <u>H</u> ilfe                                                       |                                          |                                            | -                      | ٥   | ×     |
|-------------------------------------------------|--------------------------------------------------------------------------|------------------------------------------|--------------------------------------------|------------------------|-----|-------|
| 🗲 🛈 🔒   https://test.bea-brak.de/bea/messag     | ges/index.xhtml?dswid=-8549&jfwid=-8549                                  |                                          | C Q Suchen                                 | ☆ é 🛡 🕇                | ĥ   | =     |
| bea e                                           | BUNDESI                                                                  | Kontrast A Schriftgröße                  | Hilfe Rodrigues Souze, Sofia (14109 Berlin | n)   🕐 Abmelden 🛛 🌆 de | Q 2 | 19:58 |
| Nachrichten     Einstellunge                    | n                                                                        | Citinen 🗔 Mi                             | rrkieren als 👻 🕅 Löschen 👻                 | 🏷 Eliketten 👻          | _   |       |
| Postausgang     Gesendet     Papierkorb         | Filter                                                                   | Betreff                                  | Ç Erhalten                                 | 🗘 Az. der Justiz       |     | ~     |
| Holzman, Stefanie (10115 17)<br>Berlin)         | Amtsgericht Prenzlauer Berg (10179 Be<br>Jentsch, Nico (77731 Willstätt) | Walfisch J. Dr. Bloog<br>Winter.J.Sommer | 29.09.2016 12:38<br>29.09.2016 12:01       | 27 C 126/15            | 1 > | *     |
| Sicht: Posteingang aller<br>Postfacher          |                                                                          |                                          |                                            |                        |     |       |

Im Dialog "Nachrichtenentwurf erstellen" tragen Sie einen Betreff ein. Es besteht die Möglichkeit, einen Nachrichtentext einzutragen. Im Feld Nachrichtentyp haben Sie die Möglichkeit, Ihre Nachricht anhand folgender Werte aus einer Drop-down-Liste zu kategorisieren:

- Allgemeine Nachricht
- Mahnantrag
- Testnachricht

Optional können Sie ihr eigenes Aktenzeichen oder das Aktenzeichen der Justiz eingeben. Bitte verwenden Sie im Betreff **nicht** als Sonderzeichen das kaufm. "&".

•

**Achtung:** Die Auswahl im Feld "Nachrichtentyp" hat keinerlei Auswirkung auf die Funktionalität. Auch bei der Auswahl "Testnachricht" erfolgt, bei Vorliegen sämtlicher technischer Anforderungen, eine kostenpflichtige Einstellung der Schutzschrift.

| Speichern 🖉                       | Nachrichtenentwurf signieren<br>Nachrichtenjournal | Signatur entfernen | Anhang hochladen                              | Drucken              | 🔟 Löschen 🗸 |
|-----------------------------------|----------------------------------------------------|--------------------|-----------------------------------------------|----------------------|-------------|
| Absender:<br>Empfänger:           | Rodrigues Souza, Sofia (14169 B                    | Berlin)            | ~                                             | Empfänger hinzufüge  | n           |
| Betreff:<br>Eigenes Aktenzeichen: |                                                    |                    | Nachrichtentyp: *<br>Aktenzeichen der Justiz: | Allgemeine Nachricht | ~           |
|                                   | Dringend Zu Prü                                    | ifen               |                                               |                      |             |
|                                   |                                                    |                    |                                               |                      | ۹           |
| Dateiname Keine Anhänge vorhanden | Bezeichnung                                        | Anhangstyp         | Größe                                         |                      |             |
|                                   |                                                    |                    |                                               |                      | < >         |

Im nächsten Schritt muss zunächst der korrekte Empfänger, d.h. das elektronische Postfach des Schutzschriftenregisters gewählt werden. Aktivieren Sie bei der Empfängerauswahl aus dem Gesamtverzeichnis und geben Sie beim Namen "Zentrales Schutzschriftenregister" und beim Ort "Frankfurt am Main" ein.

| Emptanger auswani             | en                           |                             | ×                        |
|-------------------------------|------------------------------|-----------------------------|--------------------------|
|                               |                              |                             |                          |
| Empfänger aus:                | Adressbuch                   | Gesamtes Verzeichnis        |                          |
| Filter                        |                              |                             | ^                        |
| Name: Zentra                  | les Schutzschriftenregister  | Vorname:                    |                          |
| PLZ:                          |                              | Ort:                        | Frankfurt am Main        |
|                               |                              | Zurücksetzen                | Suchen                   |
| Name                          | Straße                       | Hausnr.                     | SAFE-ID                  |
| Zentrales Schutzschriftenreg. | . Zeil                       | 42                          | safe-sp1-1447425830126-0 |
|                               |                              |                             |                          |
|                               |                              |                             |                          |
|                               |                              |                             |                          |
|                               |                              |                             |                          |
|                               |                              |                             |                          |
|                               |                              |                             | < 1 >                    |
| Empfänger                     | > Zentrales Schutzschriftenn | egister (60313 Frankfurt an | n Main) 🗙                |
|                               |                              | Ok                          | Abbrechen                |

Wählen Sie nun den angezeigten Treffer durch Auswahl des Kontrollkästchens aus.

| Empfänger aus       | wählen                            |                      | ×                        |
|---------------------|-----------------------------------|----------------------|--------------------------|
|                     |                                   |                      |                          |
| Empfänger aus:      | Adressbuch •                      | Gesamtes Verzeichnis |                          |
| Filter              |                                   |                      | ^                        |
| Name:               | Zentrales Schutzschriftenregister | Vorname:             |                          |
| PLZ:                |                                   | Ort:                 | Frankfurt am Main        |
|                     |                                   | Zurücksetzen         | Suchen                   |
| Name                | Straße                            | Hausnr.              |                          |
| Zentrales Schutzsch | riftenreg Zeil                    | 42                   | safe-sp1-1447425830126-0 |
|                     |                                   |                      |                          |
|                     |                                   |                      |                          |
|                     |                                   |                      |                          |
|                     |                                   |                      |                          |
|                     |                                   |                      |                          |
|                     |                                   |                      |                          |
| Empfäng             | er >                              |                      |                          |
|                     |                                   | Ok                   | Abbrechen                |

Klicken Sie nun auf die Schaltfläche "Empfänger" und bestätigen anschließend auf dem "OK-Button".

| Empfänger aus       | swählen                           |                        | ×                        |
|---------------------|-----------------------------------|------------------------|--------------------------|
| Empfänger aus:      | Adressbuch •                      | Gesamtes Verzeichr     | nis                      |
| Filter              |                                   |                        | ^                        |
| Name:               | Zentrales Schutzschriftenregister | Vorname:               |                          |
| PLZ:                |                                   | Ort:                   | Frankfurt am Main        |
|                     |                                   | Zurückset              | tzen Suchen              |
| Name                | Straße                            |                        | SAFE-ID                  |
| Zentrales Schutzsch | niftenreg Zeil                    | 42                     | safe-sp1-1447425830126-0 |
|                     |                                   |                        | < 1 >                    |
| Empfäng             | Zentrales Schutzschriften         | egister (60313 Frankfu | urt am Main) ×           |
|                     |                                   |                        | Ok Abbrechen             |

| Absender:           | Bitte wählen                                                  |                    | *                    |  |
|---------------------|---------------------------------------------------------------|--------------------|----------------------|--|
| npfänger:           | Zentrales Schutzschriftenregister (60313 Frankfurt am Main) 🗴 | ]                  | Emplänger hinzufügen |  |
| letreff:            |                                                               | Nachrichtentyp: *  | Allgemeine Nachricht |  |
| genes Aktenzeichen: |                                                               | Aktenzeichen der J | ustiz:               |  |
|                     | 🗌 dringend 🗌 zu prüfen                                        |                    |                      |  |
|                     |                                                               |                    |                      |  |
|                     |                                                               |                    |                      |  |
|                     |                                                               |                    |                      |  |

Füllen Sie nun den Nachrichtenkopf durch Hinzufügen des Empfängers aus.

#### Variante 1 - Versand durch den Anwalt selbst:

Klicken Sie auf den Button "Anhang hochladen". Öffnen Sie im Dialog Datei(en) auswählen den Ordner, in dem die anzuhängende(n) Datei(en) gespeichert ist (sind). Markieren Sie nun alle aus den bisherigen Schritten bekannten Anlagen (d.h. "Schutzschrift.pdf", "Anlage1.pdf", "Anlage2.pdf" und natürlich die vom Formular erzeugte "xjustiz\_nachricht.xml") und bestätigen Sie die Auswahl über die Schaltfläche Öffnen.

Deklarieren Sie alle Anlagen inklusive der Schutzschrift nicht als "Schriftsatz", sondern als "Anlage". Dabei handelt es sich nur um eine beA-interne Klassifikation, die allerdings Auswirkung auf die Funktion zur Prüfung des Vorhandenseins einer Signatur hat: Ist eine Datei nur als "Anlage" gekennzeichnet, wird keine zusätzliche Signatur angebracht und die Nachricht lässt sich anschließend versenden.

G

Wenn der Anwalt, als Postfachinhaber und das Dokument verantwortende Person, den Versand selbst über beA vornimmt entfällt das Erfordernis der qualifizierten Signatur. Hierbei ist es ausreichend die Schutzschrift einfach zu signieren.

#### Variante 2 - Versand durch eine fremdverantwortende Person:

Bei dieser Variante muss zuerst die Schutzschrift geöffnet und als "Schriftsatz, gekennzeichnet werden. Anschließend muss diese qualifiziert signiert werden.

Als nächsten Schritt erstellen Sie den xJustiz -Datensatz über unser Online Formular (folgen Sie nun den Schritten wie in 4-6 beschrieben). Im Reiter Anlagen muss zwingend die Signaturdatei neben den anderen Anhängen als Anhang gekennzeichnet werden. Nach dem Sie nun die Datei "xjustiz\_nachricht.xml" erzeugt haben, fügen Sie dem Nachrichtenentwurf, in dem sich bereits die Schutzschrift und die Signaturdatei befinden, die erstellte xml-Datei und die Anhänge bei und versenden Sie diese an das Postfach des zentralen Schutzschriftenregisters.

Durch Klicken auf die Schaltfläche "Externen Strukturdatensatz hochladen" können Sie den zuvor gespeicherten spezifischen ZSSR-Strukturdatensatz auswählen und hochladen. In diesem Fall generiert die beA-Webanwendung keinen eigenen Strukturdatensatz. Ein im ZSSR-Portal zuvor angegebener Verfahrensgegenstand wird in das Datenfeld "Betreff" in Ihren Nachrichtenentwurf übernommen.

### 7.1.3 Einreichung der Schutzschrift via DE-Mail

Seit dem 01.01.2018 besteht gemäß § 2 Abs. 5 Nr. 1 SRV die Möglichkeit Schutzschriften mittels De-Mail auf einem sicheren Übermittlungsweg einzureichen.

"Sicher" bezieht sich darauf, dass aufgrund entsprechender technischer Sicherungsmaßnahmen bei Nutzung eines solchen Übermittlungsweges ein sicherer Rückschluss auf die Identität des Absenders möglich ist. Der besondere Kommunikationskanal ersetzt also die Identifikationsfunktion der Unterschrift. Daher kann bei Nutzung sicherer Übermittlungswege auch auf die qualifizierte elektronische Signatur verzichtet werden.

Der sichere Übermittlungsweg De-Mail ist jedoch nur gegeben, wenn die umgewandelte De-Mail mit Absenderbestätigung versandt wurde.

| Von:     |                                                              |                          |
|----------|--------------------------------------------------------------|--------------------------|
| An:      |                                                              | Aus Adressbuch hinzufüge |
|          | "CC" hinzufügen "BCC" hinzufügen "Antwortadresse" hinzufügen |                          |
| Option:  | Absenderbestätigt 👖 🔲 Einschreiben 🛐 🧮 Persönlich / Vertraul | ich 🛐                    |
|          | Als HTML-De-Mail versenden?                                  |                          |
| Betreff: |                                                              |                          |
|          | Mein Zeichen hinzufügen                                      |                          |
| Anhana'  | Anhang binzufügen                                            |                          |

Sollte diese Option beim Versand der Nachricht hingegen nicht ausgewählt worden sein, so bedarf es zur erfolgreichen Einstellung weiterhin der qualifizierten elektronischen Signatur.

Zur Übersendung an das Postfach des Schutzschriftenregisters muss zunächst der korrekte Empfänger ausgewählt werden. Es besteht die Möglichkeit diesen aus dem De-Mail Verzeichnis auszuwählen.

| Deg-man                          | Postfach  | Adressbuch                                                           | - sousset servicestori 🥐 |
|----------------------------------|-----------|----------------------------------------------------------------------|--------------------------|
| peicherverbrauch Postfach 401 KB |           | Spectrer Spectrer Arban                                              | g Doucken                |
| Posteingang                      |           |                                                                      |                          |
| T Postausgang                    | Von:      | @t-online.de-mail.de                                                 |                          |
| Entwürfe (1)                     | Arc       | 2446 Adde                                                            | sabuch herzuhigerd       |
| + Gesendet                       | .00       | C' hinzufügen "BOC' hinzufügen "Antwortadresse" hinzufügen Act teste | -Mail Verzeichnis wählen |
| Schadsoftware                    | Option 2  | Absenderbestähgt 🔢 🔲 Einschreiben 🔢 📄 Personlich / Vertraulic        |                          |
| Gelöscht                         |           | Als HTML-De-Mail versenden?                                          |                          |
| + Neuer Ordner                   | Betreff   |                                                                      |                          |
|                                  | Me        | in Zeichen hinzufügen                                                |                          |
|                                  | Anhang: A | nhang hincufligen                                                    |                          |

Zur korrekten Adressierung geben Sie bei der Suche "zentrales Schutzschriftenregister" ein. Wählen Sie den entsprechenden Empfänger aus und bestätigen abschließend mittels der Schaltfläche "Übernehmen".

| Einfache Suche      |                                      |                                     |                                                          |         |         |   |
|---------------------|--------------------------------------|-------------------------------------|----------------------------------------------------------|---------|---------|---|
| zentrales Schutzsch | nriftenregister                      |                                     |                                                          |         |         |   |
| Erweiterte Suche >  |                                      |                                     |                                                          |         |         |   |
| Zurücksetzen        |                                      |                                     | Suchen                                                   |         |         |   |
| Vorname * *         | Name 🔻 🔺                             | Institution bzw.<br>Unternehmen 🔻 🔺 | De-Mail Adresse 👻 🔺                                      | PLZ * * | Ort * * |   |
| Postfach            | Zentrales<br>Schutzschriftenregister | procilon IT-Solutions<br>GmbH       | safe-sp1-1447425830126-<br>015958481@egvp.de-<br>mail.de |         |         | I |
| ach                 | Zentrales<br>Schutzschriftenregister | procilon IT-Solutions<br>GmbH       | safe-sp1-1447425830126-<br>015958481@egvp.de-<br>mail.de |         |         |   |
|                     | Schutzschriftenregister              | GmbH                                | 015958481@egvp.de-<br>mail.de                            |         |         |   |
|                     |                                      |                                     |                                                          |         |         |   |
|                     |                                      |                                     |                                                          |         |         |   |
|                     |                                      |                                     |                                                          |         |         |   |
|                     |                                      |                                     |                                                          |         |         |   |
|                     |                                      |                                     |                                                          |         |         |   |

Im nächsten Schritt fügen Sie alle aus den bisherigen Schritten bekannten Anlagen (d.h. "Schutzschrift.pdf", evtl. "Anlage.pdf" und natürlich die vom Formular erzeugte "xjustiz\_nachricht.xml") als Anhang ihrer DE-Mail-Nachricht bei. Klicken Sie hierzu auf die Schaltfläche "Anhang hinzufügen".

| Von:      | @t-online.de-mail.de                                         |                                                   |
|-----------|--------------------------------------------------------------|---------------------------------------------------|
| An:       | safe-sp1-1447425830126-015958481@egvp.de-mail.de             | Aus Adressbuch hinzufügen                         |
|           | "CC" hinzufügen "BCC" hinzufügen "Antwortadresse" hinzufügen |                                                   |
| Option:   | Absenderbestätigt 🛐 🗋 Einschreiben 🛐 🗋 Persönlich / Vertrau  | fich 🖪                                            |
|           | Als HTML-De-Mail versenden?                                  |                                                   |
| Betreff:  | Schutzschrift in der Sache                                   |                                                   |
|           | Mein Zeichen hinzufügen                                      |                                                   |
| Anhang:   | Anhang hinzufügen                                            |                                                   |
| kann frei | bleiben                                                      |                                                   |
|           |                                                              | Senden                                            |
| 11111     |                                                              | 6 <del>000000000000000000000000000000000000</del> |

Öffnen Sie im Dialog "Datei hochladen" den Ordner, in dem die anzuhängende(n) Datei(en) gespeichert ist (sind), wählen die entsprechende(n) Datei(en) aus und bestätigen Sie die Auswahl über die Schaltfläche "Hochladen".

| Datei hoch                                                        | laden                                                             |
|-------------------------------------------------------------------|-------------------------------------------------------------------|
| Datei auswählen P:\Szenario A25-36\Sc Durchsuchen Datei auswählen | Hinweis<br>Zum Hochladen bitte die<br>gewünschte Datei auswählen. |
| P:\Szenario A25-36\xju Durchsuchen                                |                                                                   |
| Durchsuchen                                                       |                                                                   |
| Abbrechen                                                         | Hochladen                                                         |

Anschließend können Sie die Nachricht an das zentrale Schutzschriftenregister übersenden.

### 7.1.4 Einreichung via eBO

Mit dem elektronischen Bürger- und Organisationenpostfach (eBO) wurde am 01.01.2022 ein weiterer sicherer Übermittlungsweg an die hessischen Behörden eingeführt. Bürgerinnen, Bürger und Organisationen (juristische Personen und nicht rechtsfähige Personenvereinigungen) wird hierdurch ein sicherer Austausch elektronischer Dokumente mit der Justiz ermöglicht, eine Unterzeichnung der einzureichenden Dokumente entfällt.

Voraussetzung hierfür ist die Einrichtung eines Postfachs, welches mit der Online-Ausweisfunktion des Personalausweises, einer qualifizierten elektronischen Signatur oder durch manuelle Identifizierung durch einen Notar verifiziert werden muss.

Welche Programme zum Einreichen via eBO benötigt werden sowie weitere Informationen zur Benutzung des eBO-Postfachs erhalten Sie unter <u>https://egvp.jus-</u> <u>tiz.de/buerger\_organisationen/index.php</u>.

### 7.1.5 Rückmeldung des Systems (Einreichung via beA und EGVP)

Nachdem Ihre Nachricht vom zentralen Schutzschriftenregister verarbeitet wurde, erhalten Sie in Ihrem EGVP-Postfach eine Antwort, die beispielhaft wie folgt aussehen kann:

| Neu. Besteten. Emplang | n Erneut empfangen Diportieren, Drucken, Piufen Weiterleiten.           | Fachdalan übernahman Signiaran, S    | ignaturjen) entilemen. Matkiene senden Ale senden Läschen.       |                                      |                              |                                                              |
|------------------------|-------------------------------------------------------------------------|--------------------------------------|------------------------------------------------------------------|--------------------------------------|------------------------------|--------------------------------------------------------------|
| Englient               | Posteingang (211)                                                       |                                      |                                                                  |                                      |                              |                                                              |
|                        | 5 C C C C C C C C C C C C C C C C C C C                                 | Nachrichtentyp                       | Betreff<br>Three Schultworks/Rullingenchungs upon 15, 011 (2016) | Von                                  | Unterzeichner                | Nachrichten-ID                                               |
| Ausgang                | 11110010010-1110010                                                     | Pagerian e rappinera                 | and solves of the contrast from a boar toolo                     | Pri salari i kalapit                 |                              | Carry Carry and and a second second second second            |
| Gesendete E            |                                                                         |                                      |                                                                  |                                      |                              |                                                              |
| Archiv                 | 0                                                                       |                                      |                                                                  |                                      |                              |                                                              |
|                        | -                                                                       |                                      |                                                                  |                                      |                              |                                                              |
|                        |                                                                         |                                      |                                                                  |                                      |                              |                                                              |
|                        |                                                                         |                                      |                                                                  |                                      |                              |                                                              |
|                        |                                                                         |                                      |                                                                  |                                      |                              |                                                              |
|                        |                                                                         |                                      |                                                                  |                                      |                              |                                                              |
|                        |                                                                         |                                      |                                                                  |                                      |                              |                                                              |
|                        |                                                                         |                                      |                                                                  |                                      |                              |                                                              |
|                        |                                                                         |                                      |                                                                  |                                      |                              |                                                              |
|                        |                                                                         |                                      |                                                                  |                                      |                              |                                                              |
|                        |                                                                         |                                      |                                                                  |                                      |                              |                                                              |
|                        | Nachricht   Waterstants   Jacharge   Schabsdaren                        | Sin Salaran ( Profprotokol) ( sa a m | centrary Zerthan                                                 |                                      |                              |                                                              |
|                        | Nucleick Waterstate Achieve Schabdow                                    | reichung vom 1                       | 5.01.2016                                                        |                                      |                              |                                                              |
|                        | Netecta statement anterer branden (************************************ | reichung vom 1                       | 5.01.2016                                                        | 56/2016 einnestellt. Sollten Sie für | e Schutzschrift zunücknehmen | vollen so konnen Ga Bre Bishnähna unter Jonaha der onaunsten |

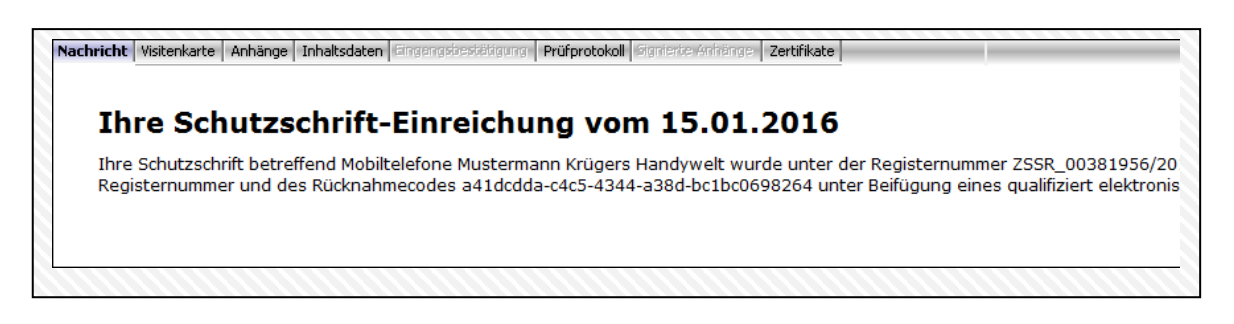

| Vachricht Visitenkarte Anhänge Inhaltsdaten Eingengsbestötigung Prüfprotokoll Signierte Anhänge Zertifikat |
|----------------------------------------------------------------------------------------------------|
| nlage Hinzug 🛆 Name                                                                                        |
| ionsti unbek 🗾 Einstellungsbestätigung - egvp2-test.hessen.de14528518244236941146609534021282.pdf 👘        |
| ionsti unbek 📄 xjustiz_nachricht.xml                                                                       |
|                                                                                                    |
|                                                                                                    |
|                                                                                                    |
|                                                                                                    |

Unter dem Tabreiter "Anhänge" können Sie sich die Einstellungsbestätigung im PDF-Format anzeigen lassen und für Ihre Akte ausdrucken.

Mit dem Erhalt der Einstellungsbestätigung wurde Ihre Schutzschrift vollständig eingereicht und kann bei entsprechenden Recherchen aufgefunden werden.

### 7.2 Ausprägung "Elektronischer Versand"

Achtung: Das Online-Formular verfügt ab dem **01.03.2017** in der **Ausprägung** "**elektronischer Versand**" nicht mehr über die Funktion einer Web-Signatur. Die entsprechenden Browser-Plugins werden dann nicht mehr unterstützt. Es ist daher dann zwingend erforderlich, mindestens das Schutzschriftendokument vorher zu signieren.

Eine beispielhafte Signierung mit SecCommerce SecSigner:

| 🛓 Signaturdaten einlesen – SecComr                                                                                                    | nerce SecSigner                                                                                                    | - • •     |
|----------------------------------------------------------------------------------------------------|----------------------------------------------------------------------------------------------------|-----------|
| SecCommerce<br>SecSigner<br>Digitale Signatur<br>überprüfen<br>>> Signaturdaten lesen<br>Signatur prüfen<br>Online-Zertifikat-<br>Prüfung | Ziehen Sie Dokumente zur Signatur oder Signaturen zur Pr üfung in dieses Feld<br>P:\UpAndDownloads\Test\Schutzschrift.pdf |           |
| Build 170105-C7441849<br>Sicherheitseinst. mittel                                                                                         |                                                                                                    |           |
| Lizenz<br>Integritätsprüfung OK<br>SecCommerce SecSigner®                                                                                 | Abbruch Signaturformat: PKCS#7 (.pkcs7)                                                                                   | signieren |

Nachdem Sie Ihre Dokumente zur Signierung in das Feld verschoben haben, klicken Sie auf den Button "signieren".

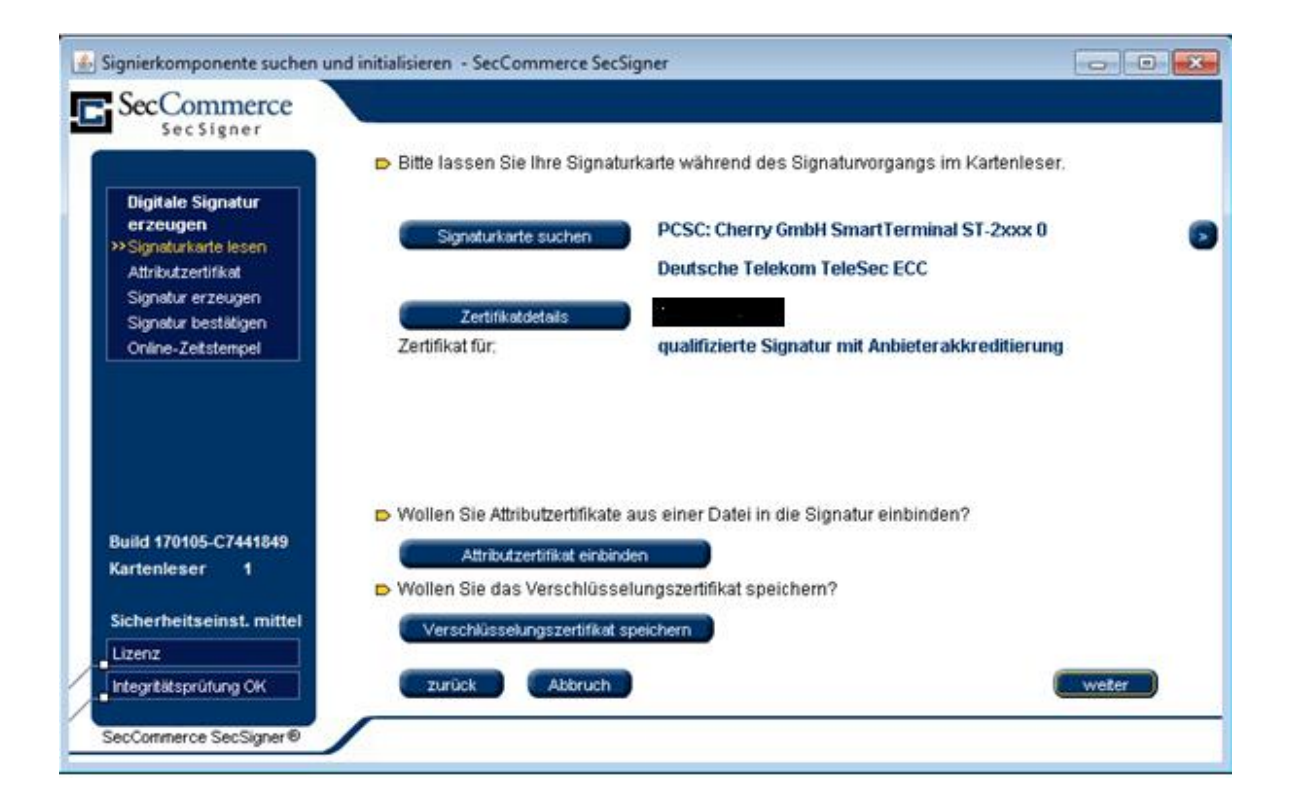

Sodann werden Sie zur Signierung Ihrer Dokumente aufgefordert:

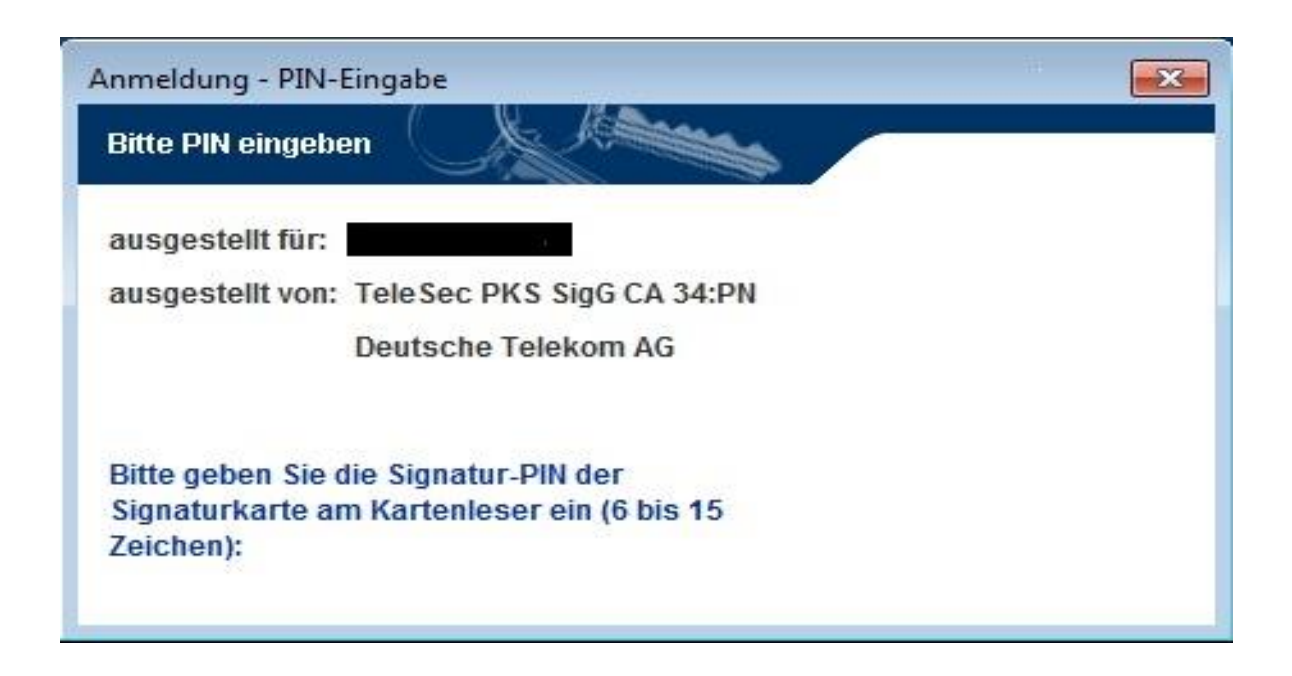

Nachdem Sie Ihre Dokumente erfolgreich signiert haben, findet sich die erzeugte Signatur-Datei wie folgt:

| 🗾 Anlage 1.pdf          | 24.02.2017 10:36 | Adobe Acrobat D | 129 KB |
|-------------------------|------------------|-----------------|--------|
| 🗾 Schutzschrift.pdf     | 24.02.2017 09:40 | Adobe Acrobat D | 39 KB  |
| Schutzschrift.pdf.pkcs7 | 24.02.2017 10:39 | PKCS7-Datei     | 3 KB   |

Sodann verfahren Sie wie zuvor beschrieben weiter:

Ein beispielhaftes Bild der Maske:

| 4 K .                                          |                                                                                                    |
|------------------------------------------------|----------------------------------------------------------------------------------------------------|
| 1.0                                            | Be sind her: Startbele » Formular                                                                                                    |
| A4.10                                          |                                                                                                    |
| ktuelles                                       | Wilkommen Antragsgegner Antragsteller Streitgegenstand * Anlaggen                                                                                                    |
| und/Länder                                     |                                                                                                    |
| Inlinedienste                                  | Erfassung Schutzschrift und Anlagen (Elektronischer Versand)                                                                                                    |
| Inlinedienste der<br>undesnotarkammer          | In diesem Schritt müssen Sie festlegen, welche Anlegen Sie der Schutzschriften-Einreichung hinzufügen. In jedem Fall müssen Sie mindestens ein Schutzschriften-Dokument nebst der dazugehörigen Signatur-Datei angeber |
| ekanntmachungen                                | Lediglich das Anbringen qualifizierter elektronischer Signaturen ist zulässig. Bei Bedarf können Sie auch weitere Anlagen an die Einreichung anfügen. Das Beifügen von Signatur-Dateien ist hier optional.             |
| erzeichnisse                                   | Die Celukrehofft und Genehr mörenn zum Cenuer überknehen unrefen                                                                                                    |
| ormulare                                       | Die Schutzschnit und signatur nussen zum Server überdagen werden                                                                                                    |
| Irts-/Gerichtsverzeichnis                      | Datei der Schutzschrift mit Signatur errassen(*)                                                                                                    |
| roschüren                                      | Datei(*): Durchsuchen Signaturdatei(*): Durchsuchen                                                                                                    |
| lektronischer<br>techtsverkehr                 | Date speichern                                                                                                    |
| itartseite<br>Ibersicht<br>mpressum            | Dateien weiterer Anlagen erfassen                                                                                                    |
| Rechtliche Hinweise<br>Contakt                 | Date("):Durchsuchen SignaturdateiDurchsuchen                                                                                                    |
| upport-Hotline zum ZSSR<br>+49) 611 / 340-3333 | Date spechem                                                                                                    |
|                                                |                                                                                                    |
|                                                |                                                                                                    |

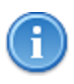

Vergessen Sie nicht, die Buttons "Datei speichern" bei der Schutzschrift mit Signatur und Anlagen zu betätigen, damit die Daten auch vollständig erfasst werden.

|                                                   | On and him - Otation - Farm in            |                  |                                         |                        |                         |                                                                                                    |           |
|---------------------------------------------------|-------------------------------------------|------------------|-----------------------------------------|------------------------|-------------------------|----------------------------------------------------------------------------------------------------|-----------|
| - Day                                             | Sie sind hier: Startseite » Formular      |                  |                                         |                        |                         |                                                                                                    |           |
| 48.60                                             |                                           |                  |                                         |                        |                         |                                                                                                    |           |
| uelles                                            | Willkommen Antragsgegne                   | r Antra          | assteller                               | Streitgegenstand       | Anlagen                 | Übersicht & Abschließen                                                                                                    |           |
| nd/Länder                                         | · · · · · · · · · · · · · · · · · · ·     |                  | gennen                                  | er engegenstans        | , and fait              |                                                                                                    |           |
| Inedienste                                        | Erfaceung Pobutzeebrift und Au            | Jagon (Elok      | ronicobor                               | (oreand)               |                         |                                                                                                    |           |
| ilinedienste der                                  | Enassung Schutzschnit und An              | ilagen (Elek     | Cie des Celu                            | versanu)               | a histoffaces. In inde  | en fell missen für mindestens ein fiskulasskillen Delument schel der demoskilden fürskulas                                                                                            | Datai     |
| kanotmachungen                                    | Lediglich das Anbringen gualifizierter el | ektronischer Si  | n sie der sch<br>maturen ist zu         | lässig. Bei Bedarf kör | nen Sie auch weitere    | em Fail mussen sie mindestens ein Schutzschniten-Dokument nebst der dazugenongen Signatu<br>e Anlagen an die Einreichung anfügen. Das Beifügen von Signatur-Dateien ist hier optional | r-Dater a |
| Teichnisse                                        |                                           |                  |                                         |                        |                         |                                                                                                    |           |
| 12eichnisse                                       | Betal                                     | reits erfasste D | atei der Schut                          | zschrift               | A1-41                   |                                                                                                    |           |
| inuare                                            | Cabutrashaft adf                          | Typ              | 30 E Kh                                 | Cabudzoabrift          | Aktion                  |                                                                                                    |           |
| is-roenchisverzeichnis                            | Schutzschnitt pur                         | PUP              | 30.5 ND                                 | Schutzschritt          | Datei löschen           |                                                                                                    |           |
| rschüren                                          | Schutzschrift.pdf.pkcs7                   | PKCS7            | 2.5 Kb                                  | Signatur               |                         |                                                                                                    |           |
|                                                   |                                           |                  | Dataion dor Ar                          | lagen                  |                         |                                                                                                    |           |
| ektronischer<br>chtsverkehr                       | в                                         | ereits ertasste  | 000000000000000000000000000000000000000 |                        |                         |                                                                                                    |           |
| ektronischer<br>chtsverkehr                       | Datei                                     | Typ              | Größe                                   | Art                    | Aktion                  |                                                                                                    |           |
| ktronischer<br>chtsverkehr<br>vriseite<br>ersicht | Datei<br>Anlage 1.pdf                     | Typ<br>PDF       | Größe<br>128.7 Kb                       | Art<br>Anlage          | Aktion<br>Datei löschen |                                                                                                    |           |

Nach dem Sie alle Dateien erfasst haben, können Sie nun auf den Tabreiter "Übersicht & Abschließen" gehen und den Vorgang mit dem Button "Elektronisch versenden" abschließen.

| Willkommen Antragsgegner        | Antragssteller | Streitgegenstand | Anlagen         | Übersicht & Abschließen |   |
|---------------------------------|----------------|------------------|-----------------|-------------------------|---|
| Übersicht und Abschließen       |                |                  |                 |                         | Í |
| -Elektronischer Versand         |                |                  |                 |                         |   |
| Elektronisch versenden          |                |                  |                 |                         |   |
|                                 |                |                  |                 |                         |   |
| -Ihre Angaben                   |                |                  |                 |                         |   |
| Bereits angelegte Antragsgegner |                |                  |                 |                         |   |
| Vorname: Max                    |                | St               | raße: Musterstr | raße                    |   |
| Nachname: Muster                |                | Ha               | usnummer: 13    | 345                     |   |
| Ort: Musterhausen               |                | FU               |                 | JHJ                     |   |

Nach dem erfolgreichen "elektronisch versenden" werden Sie zu einer Ergebnisseite weiter geleitet, auf der Sie den Versandstatus Ihrer Dokumente einsehen können:

| Ş.                                                                     | Justizportal des Bundes und der Länder                                                                                                    |
|------------------------------------------------------------------------|----------------------------------------------------------------------------------------------------|
| 1.0                                                                    | Se shd her. Startsete > Formular                                                                                                    |
| Aktuelles                                                              | Wilkommen Versandstatus                                                                                                    |
| Bund/Länder                                                            |                                                                                                    |
| Onlinedienste                                                          | Versandstatus                                                                                                    |
| Onlinedienste der                                                      |                                                                                                    |
| Bekanntmachungen                                                       | Ihre Schutzschrift wurde an das elektronische Schutzschriftenregister weitergeleitet. (636238767203332118)                                                                                                    |
| Verzeichnisse                                                          | C Achtung.                                                                                                    |
| Formulare                                                              | Beachten Sie, dass der erfolgreiche Versand lediglich die Übermittlung der Daten durch das Online-Formular bedeutet. Dies bedeutet hingegen nicht, dass ihre Schutzschrift ordnungsgemäß in das Zentrale<br>Schutzschutenzeiter einerzeitet wurde                                                                                                    |
| Orts-/Gerichtsverzeichnis                                              |                                                                                                    |
| Broschüren                                                             | Deschie Cehinkeinschaften des Cehinkeinschaften Gewähren in inder Fühlen ander der Deschiebtung ein bei erfehren und eine                                                                                                    |
| Elektronischer<br>Rechtsverkehr                                        | beachine is interior uncompt, dass se bei der Verweindung des Omme rommans in jedem van eine posianische berachnichung eine lander. The der ander auf der auf |
| Startseite<br>Übersicht<br>Impressum<br>Rechtliche Hinweise<br>Kontakt |                                                                                                    |
| Support-Hotline zum ZSSR<br>(+49) 611 / 340-3333                       |                                                                                                    |

Beachten Sie hierbei unbedingt, dass Sie bei der Verwendung des Online Formulars in jedem Fall eine postalische Benachrichtigung erhalten – dies ist bei erfolgreicher Einreichung eine Einstellungsbestätigung, aus der sich der Zeitpunkt Ihrer Einstellung, sowie das vergebene Aktenzeichen Ihrer Schutzschrift ergibt. Im Falle einer fehlerhaften Einreichung erhalten Sie hingegen eine Fehlermitteilung, welcher Sie den Grund für Ihre fehlgeschlagene Einreichung entnehmen können.

Bei erfolgreicher Einstellung erhalten Sie zudem eine Kostenrechnung.

## 8 Rücknahme einer bereits eingereichten Schutzschrift

Die Schritte für die Rücknahme einer bereits vorliegenden Schutzschrift gestalten sich ähnlich zu denen der Einreichung.

Abweichend zur Einreichung ist von Ihnen allerdings eine geringere Anzahl von Tabreitern auszufüllen, da für eine Rücknahme lediglich die Registernummer, der Lösch-Code und ein löschbegründendes Dokument (die Rücknahmeerklärung) notwendig sind:

| Willkommen | * Rücknahme einer Schutzschrift | * Anlagen | Übersicht & Abschließen |
|------------|---------------------------------|-----------|-------------------------|
|            |                                 |           |                         |

Im Tabreiter "Rücknahme einer Schutzschrift" können Sie eben diese Informationen angeben:

| Willkommen                      | * Rücknahme einer Schutzschrift | * Anlagen | Übersicht & Abschließen |  |
|---------------------------------|---------------------------------|-----------|-------------------------|--|
| lücknahme ei                    | ner Schutzschrift               |           |                         |  |
| Die Registernu<br>Der Lösch-Cod | Immer muss angegeben werden     |           |                         |  |
| Der Lusen Cou                   | e muss angegeben werden         |           |                         |  |
|                                 |                                 |           |                         |  |
| Registernumme                   | ₹F(*):                          |           |                         |  |
| Registernumme<br>Rücknahme-Co   | ər(*):                          |           |                         |  |

Im Tabreiter "Anlagen" müssen Sie nun noch die entsprechende Rücknahmeerklärung (und eine eventuell dazugehörige Signatur) erfassen und dann ähnlich wie beim Prozess der Einreichung die Rücknahme elektronisch versenden oder den XJustiz-Download entgegen nehmen.